## 新一代ARP试点项目 科研项目所级应用系统功能介绍

#### 中国科学院计算机网络信息中心 2019年5月24日

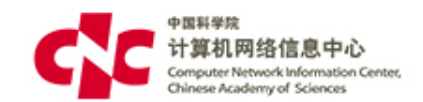

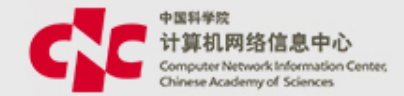

## • 手机 17600668031

## • 微信/QQ 695266581

 培训小视频 http://159.226.28.4/cnic/recomme ndSeriesAction.do?method=intoSe riesItemFrame&seriesId=56

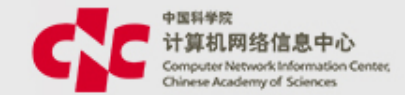

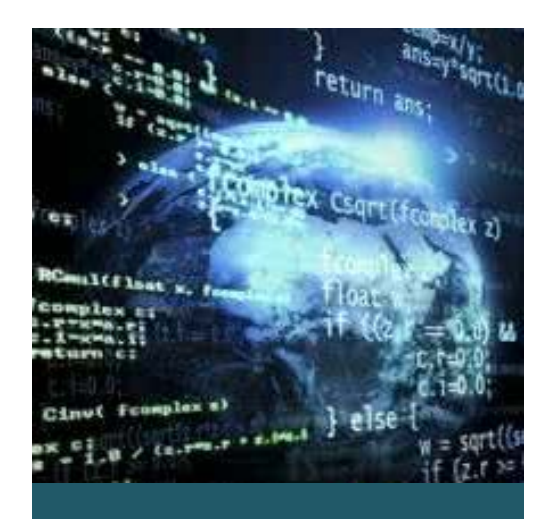

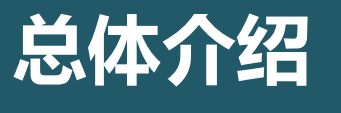

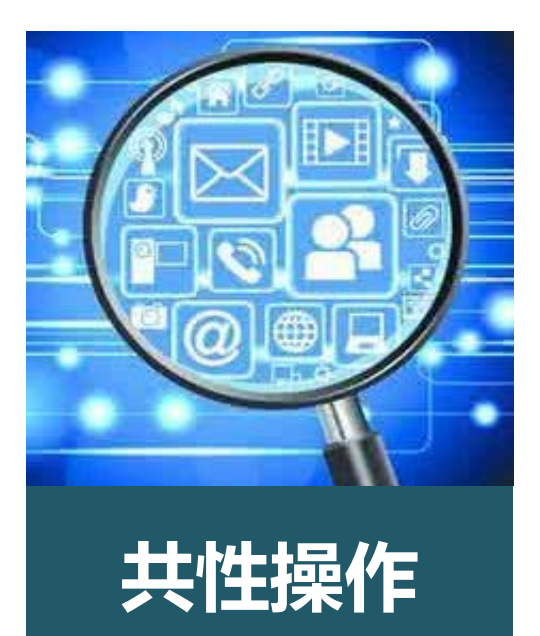

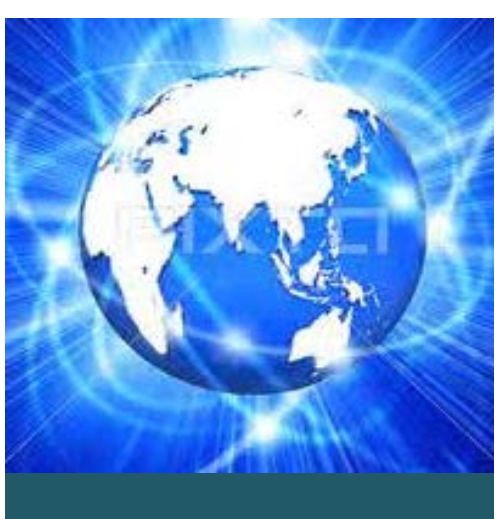

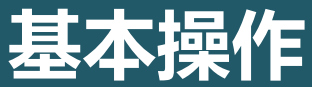

功能架构图

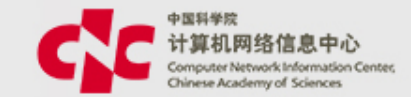

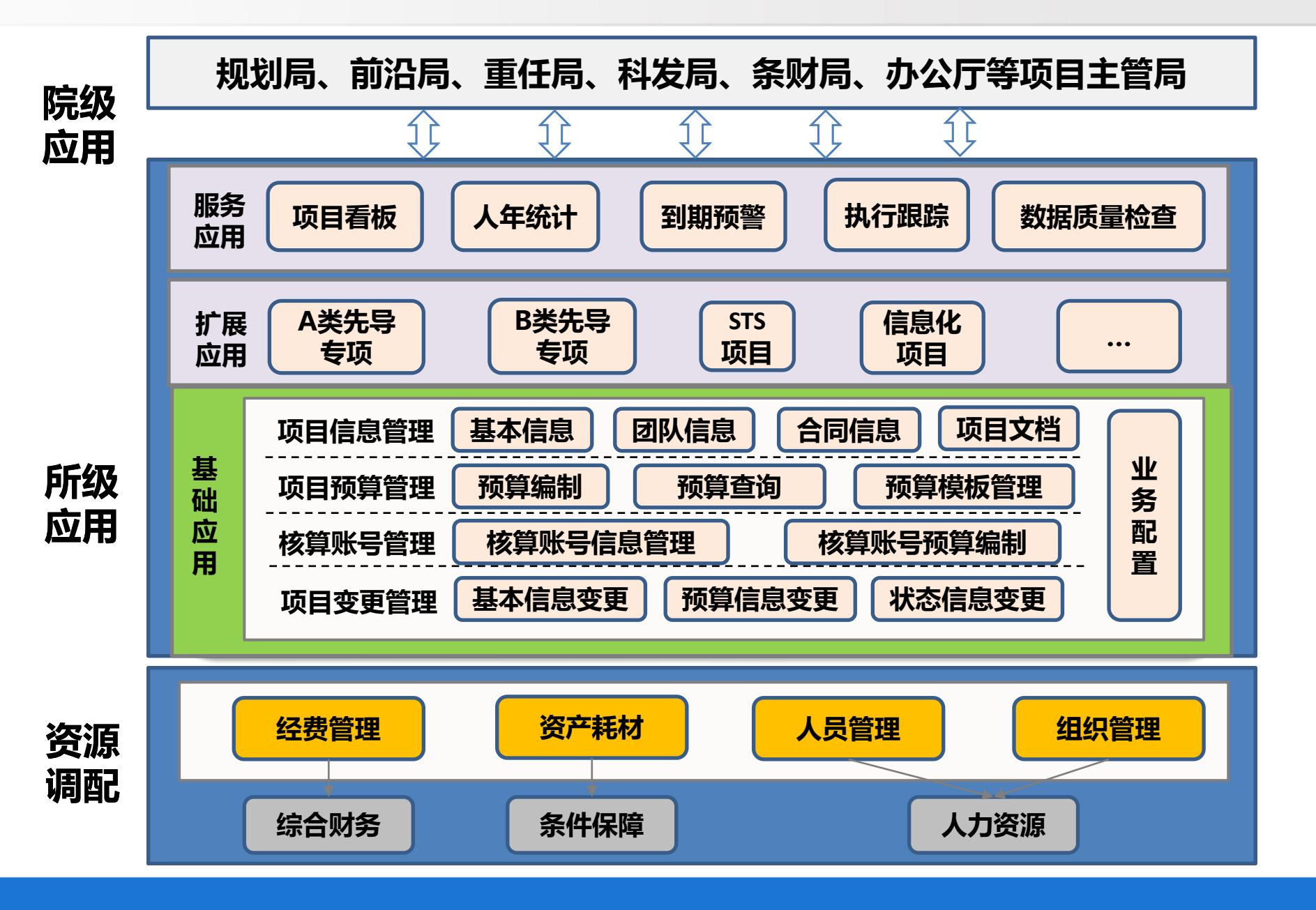

与ERP2.4对比

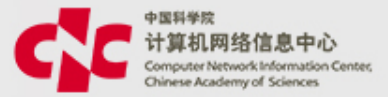

1、将课题作为所有活动的起点,把三级架构改为多层架构,依据是经费 来源和承担团队,按课题的实际层级创建课题架构

#### 举例:一层结构的项目A进入系统:

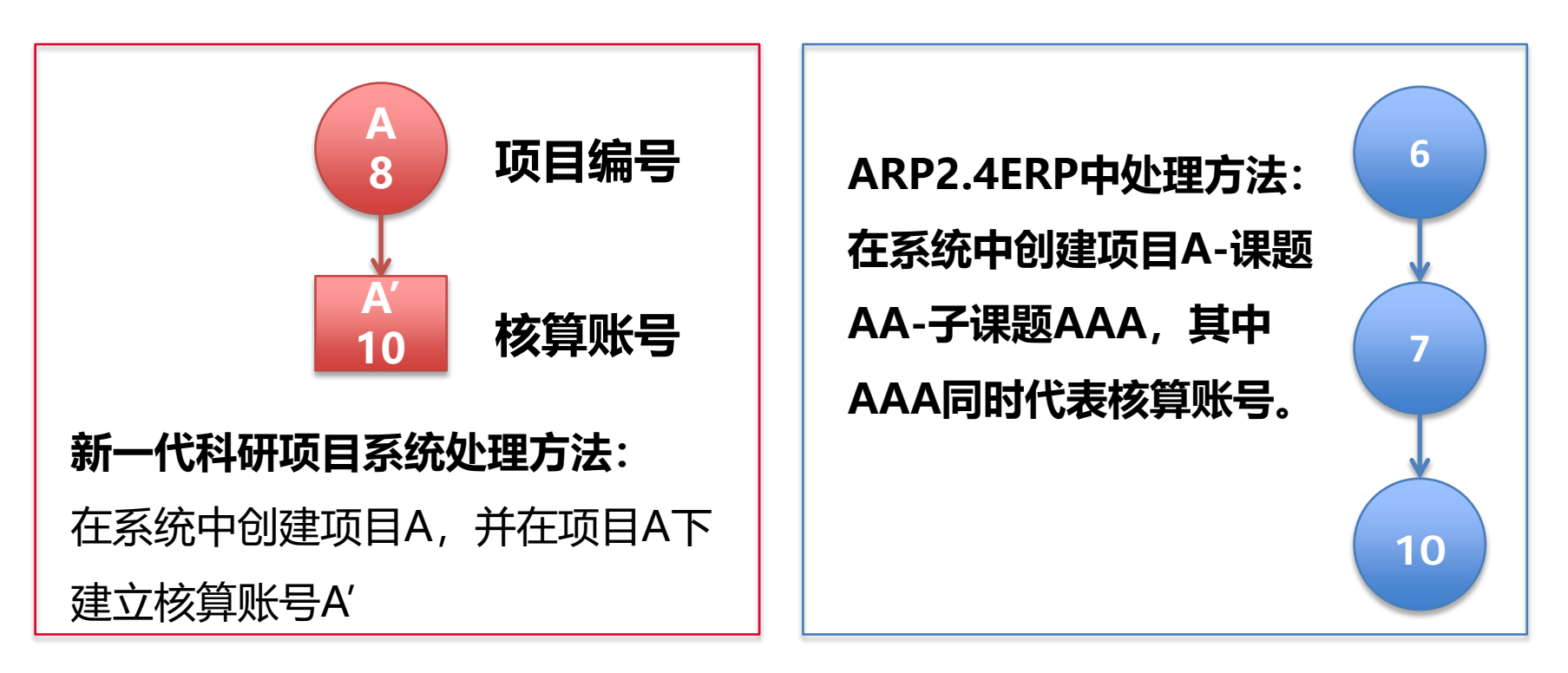

编码规则:年份+任务来源+部门+流水码

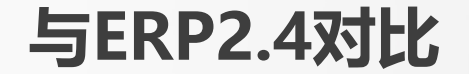

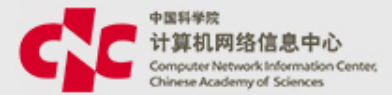

## 科研项目信息管理将操作环节前移到一线科研人员,使课题 组真正参与到项目信息的管理中。

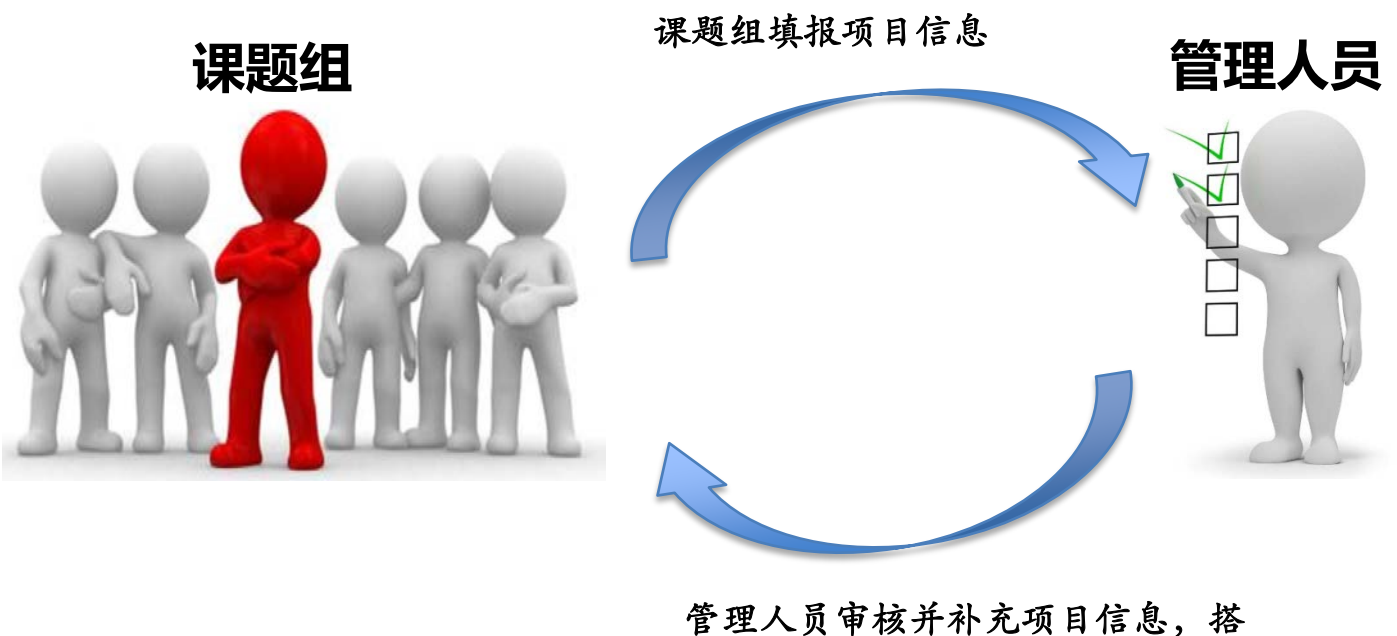

管理人员审核并补充项目信息,搭 建项目架构

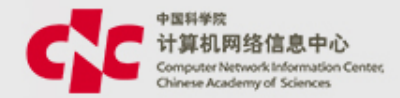

| <b>く</b> 返回 首页                          | 项目看板                 |       |              |    |
|-----------------------------------------|----------------------|-------|--------------|----|
| 项目名称新型B/S3<br>所项目编码 Y51405<br>依托单位 计算机网 | 梁构开发模式的研究与3<br>终信息中心 | 其我 执行 | ~            | 科学 |
|                                         | 71110<br>T           |       |              | 用户 |
| 时间 2015.07.                             | 01-2017.12.31        |       | ✓            | 项目 |
| 8,                                      | 0                    | 0↑    |              | 执行 |
| 项目团队                                    | 合作单位                 | 外协单位  |              | 等) |
| 29.05%                                  | 2☆                   | 0     | $\checkmark$ | 提供 |
| 预算跟踪                                    | 核算账号                 | 项目资产  |              | 询人 |
| <i>6</i> 33                             |                      | G     |              | 功能 |
| 项目耗材                                    | 文档管理                 | 变更管理  | $\checkmark$ | 提供 |
|                                         | 6                    | Ē     | $\checkmark$ | 列出 |
| 沟通交流                                    | 状态变更                 | 验收管理  |              | 根据 |
| E<br>项目结题                               |                      |       |              |    |

- ✓ 科学家、课题秘书、科研管理人员、所领导等不同 用户可根据各自的角色和权限,查询项目相关数据。
   ✓ 项目数据与相关的财务数据进行关联(如到位资金、 执行数、冻结数、可用资金、预算结余、执行率
   等),用户可方便的查看项目的经费执行情况。
- / 提供人年统计功能,用户可从项目或人员的维度查询人年情况,为超出人年阈值设置的项目提供预警功能。
- ✓ 提供项目到期预警服务,方便用户更好的管理项目。
- 列出可能存在质量问题的数据供用户参考,用户可 根据异常原因进行筛选查询或数据完善。

### 与ERP2.4对比

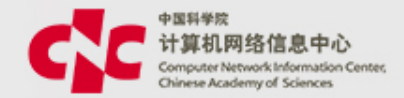

| 旧系统              |          |  | 新系统            |        |                    |
|------------------|----------|--|----------------|--------|--------------------|
| 层级               | 内容       |  | 层级             | 任务级别标志 | 上级任务标志             |
|                  | 项目头信息    |  |                |        |                    |
|                  | 项目基本信息   |  |                |        |                    |
|                  | 项目人员信息   |  |                |        |                    |
| 项目A              | 项目阶段信息   |  | 项目B            | 项目层    | 无                  |
|                  | 项目收入预算   |  |                |        |                    |
|                  | 项目支出预算   |  |                |        | :级任务标志<br>无<br>项目B |
|                  | 项目合作单位信息 |  |                |        |                    |
|                  | 课题层基本信息  |  |                |        |                    |
|                  | 课题层弹性说明域 |  |                |        |                    |
| ;用.5页∧           | 课题人员信息   |  | 項目で            | 運動目    | T面日p               |
| ITT LESA         | 课题分类信息   |  | 坝口し            | 坏恶云    | グロロ                |
|                  | 课题层预算信息  |  |                |        |                    |
|                  | 课题层状态信息  |  |                |        |                    |
| 山子子運販            | 子课题基本信息  |  | <b>広</b> 質叱 ₽₽ | Ŧ      |                    |
| ·「」」」「味题A<br>子课题 | 子课题弹性说明域 |  | 1次异烁 与E        | 儿      |                    |

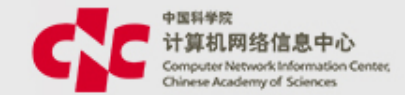

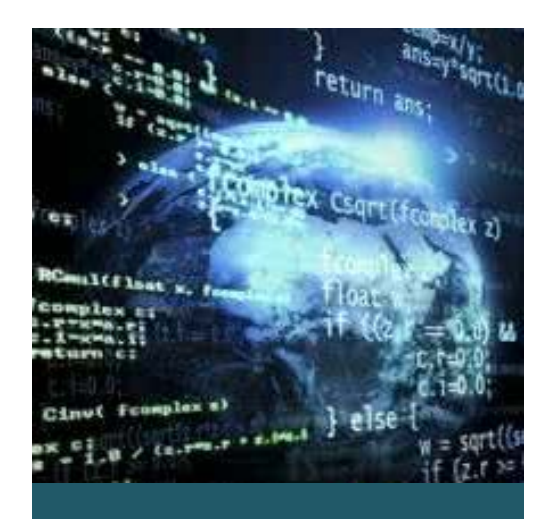

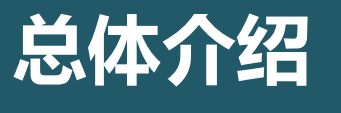

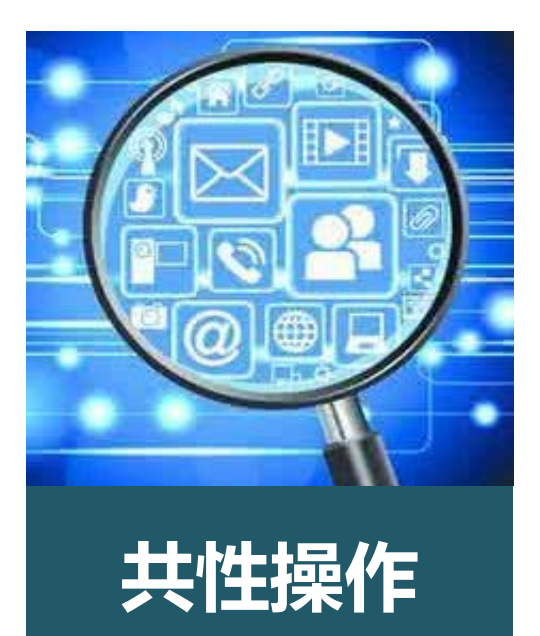

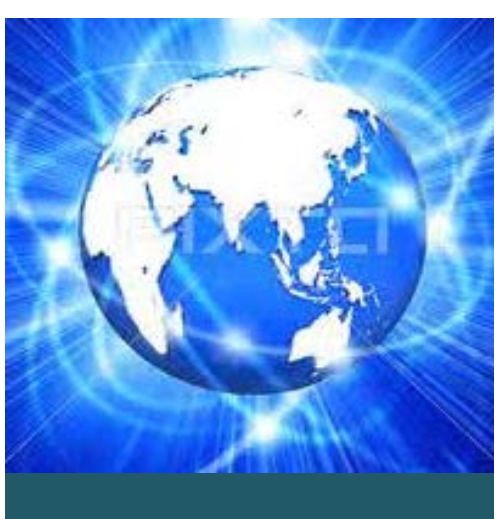

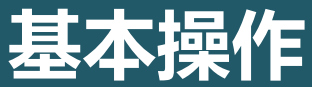

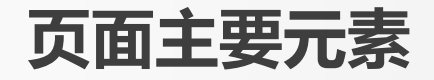

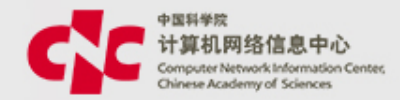

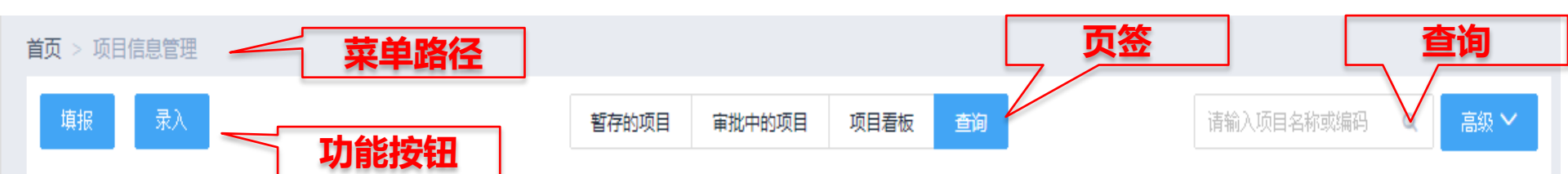

#### 提示:本列表列出您参与的以及您有部门数据权限查看的项目

| 项目编码       | 项目简称             | 任务来源(大类)          | 项目负责人       | 承担部门 | 项目期间                    | 项目状态               | 经费总额 操作                  |
|------------|------------------|-------------------|-------------|------|-------------------------|--------------------|--------------------------|
| Y810790600 | 负责人审批002         | 国家任务/国家重大科<br>技专项 | 于建军         | 网络中心 | 2018-04-01 至 2019-06-30 | 已审批                | 600.00万元 🔍               |
| Y810790500 | 财务专用项目042<br>0   | 国家任务/国家重大科<br>技专项 | 于建军,施卓<br>敏 | 网络中心 | 2018-04-20 至 2019-12-31 | 已审批                | <u>5,000.007</u><br>操作按钮 |
| Y810790400 | 负责人审批001         | 国家任务/国家重大科<br>技专项 | 于建军,佟钊      | 网络中心 | 2018-04-01 至 2019-06-30 | 审核中                | 1,100.00万<br>元           |
| Y810790300 | 测试填报201804<br>19 | 国家任务/国家重大科<br>技专项 | 于建军,周媛      | 网络中心 | 2018-04-19 至 2019-12-31 | 已审批                | 5,000.00万<br>元           |
| Y810790100 | 0417001          | 国家任务/国家重大科<br>技专项 | 于建军         | 网络中心 | 2018-04-01 至 2019-09-30 | 审核中                | 1,200.00万<br>元           |
| Y810790000 | 无                | 国家任务/国家重大科<br>技专项 | 于建军,佟梓<br>赫 | 网络中心 | 2018-04-01 至 2019-04-30 | 草稿                 | 250.00万元                 |
| <<br>数     | 据展现              |                   |             |      | <b>万数导航</b>             | <mark>→</mark> 共6条 | ▲ 10条/页 ▼                |

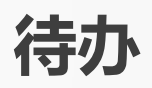

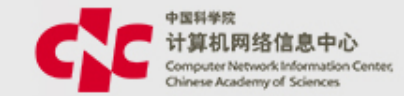

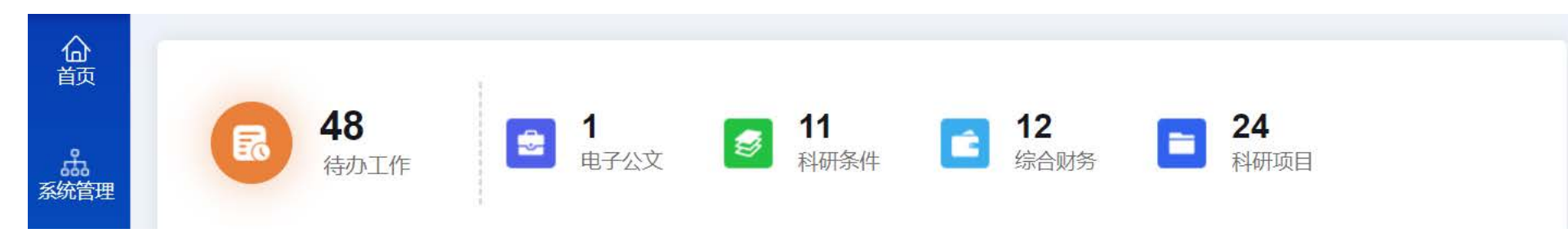

#### 科研项目待办

| 序号   | 业务类型   | 编码         | 名称                        | 申请人    | 申请部门 | 申请时间                | 操作 |
|------|--------|------------|---------------------------|--------|------|---------------------|----|
| 1    | 项目填报申请 | Y810790400 | 测试流程—负责人审批<br>001         | 模拟测试人员 | 网络中心 | 2018-04-19 17:04:51 | Q  |
| 2    | 项目填报申请 | Y810790100 | 测试项目2018041700<br>1       | 模拟测试人员 | 网络中心 | 2018-04-17 14:48:24 |    |
| 3    | 项目变更申请 | Y810791500 | 埴报0402-麦兜-V1-变<br>更2      | 模拟测试人员 | 网络中心 | 2018-04-11 17:20:37 |    |
| 4    | 项目变更申请 | Y801790000 | 测试项目填报-201803<br>22-麦兜-V3 | 模拟测试人员 | 网络中心 | 2018-04-11 16:52:29 | Q  |
| 5    | 项目变更申请 | Y810790300 | 集成测试-填报201803<br>21-麦兜-V1 | 模拟测试人员 | 网络中心 | 2018-04-04 17:23:41 |    |
| 共16条 | < 1 >  |            |                           |        |      |                     |    |

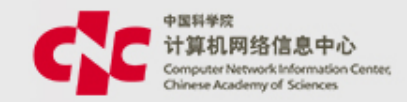

| <mark></mark> ▲<br>颜 | 业务审批     | 非科研项目业务审批 | 科研项目业务审批       |                           |         |      |
|----------------------|----------|-----------|----------------|---------------------------|---------|------|
|                      | 项目管理     | 项目信息管理任务  | 务书/协议登记   变更管环 | 理 文档管理 科研项目               | 预警 结题管理 |      |
| 系统管理                 | 首页 > 科研环 | 页目审批列表    |                |                           |         |      |
| ſ                    |          |           |                | 待审批                       | 已审批     |      |
| 电子公文                 | 序号       | 业务类型      | 编码             | 名称                        | 申请人     | 申请部门 |
|                      | 1        | 项目填报申请    | Y810790400     | 测试流程—负责人审批<br>001         | 模拟测试人员  | 网络中心 |
| 综合财务                 | 2        | 项目填报申请    | Y810790100     | 测试项目20180417001           | 模拟测试人员  | 网络中心 |
| 8                    | 3        | 项目变更申请    | Y810791500     | 填报0402-麦兜-V1-变更<br>2      | 模拟测试人员  | 网络中心 |
| 科研项目                 | 4        | 项目变更申请    | Y801790000     | 测试项目填报-2018032<br>2-麦兜-V3 | 模拟测试人员  | 网络中心 |
|                      | 5        | 项目变更申请    | Y810790300     | 集成测试-埴报2018032<br>1-麦兜-V1 | 模拟测试人员  | 网络中心 |
|                      |          |           |                |                           |         |      |

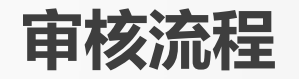

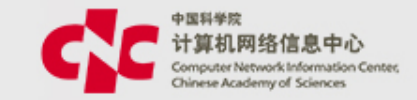

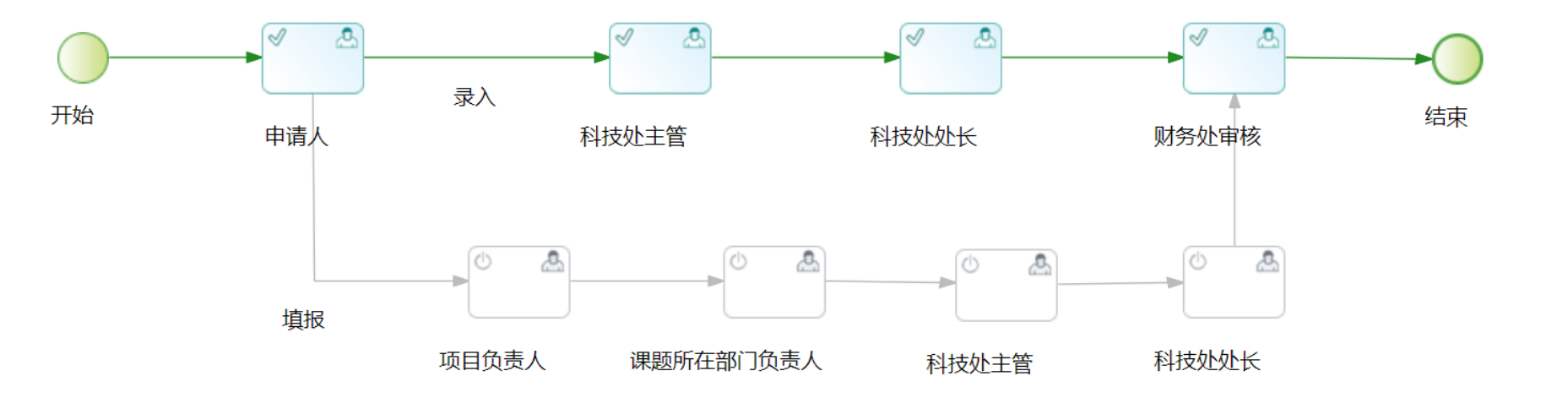

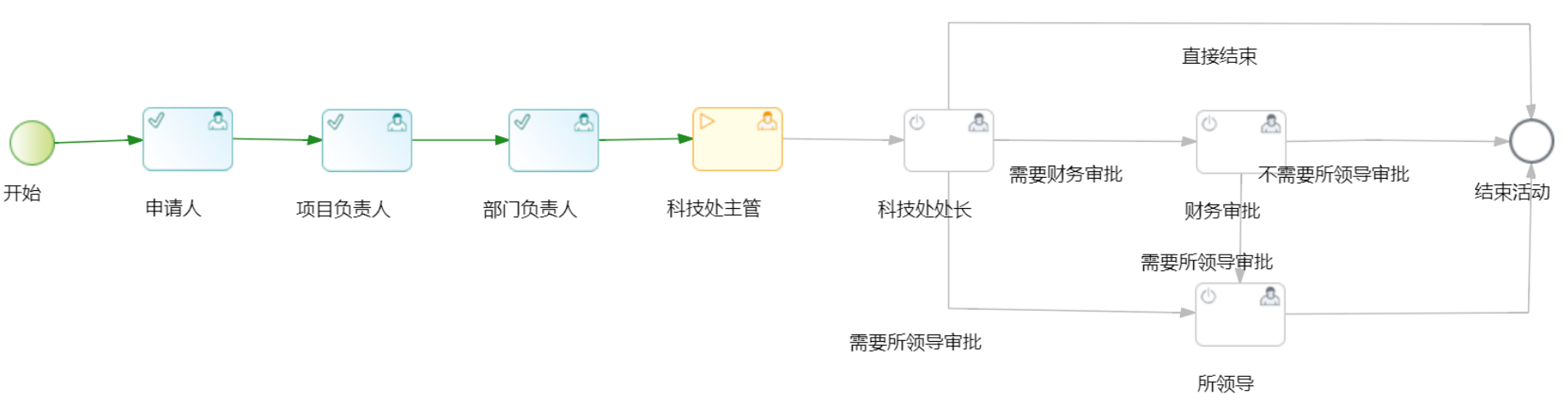

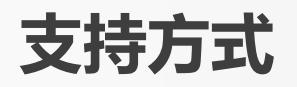

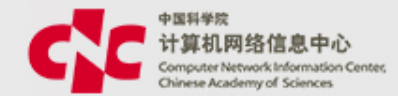

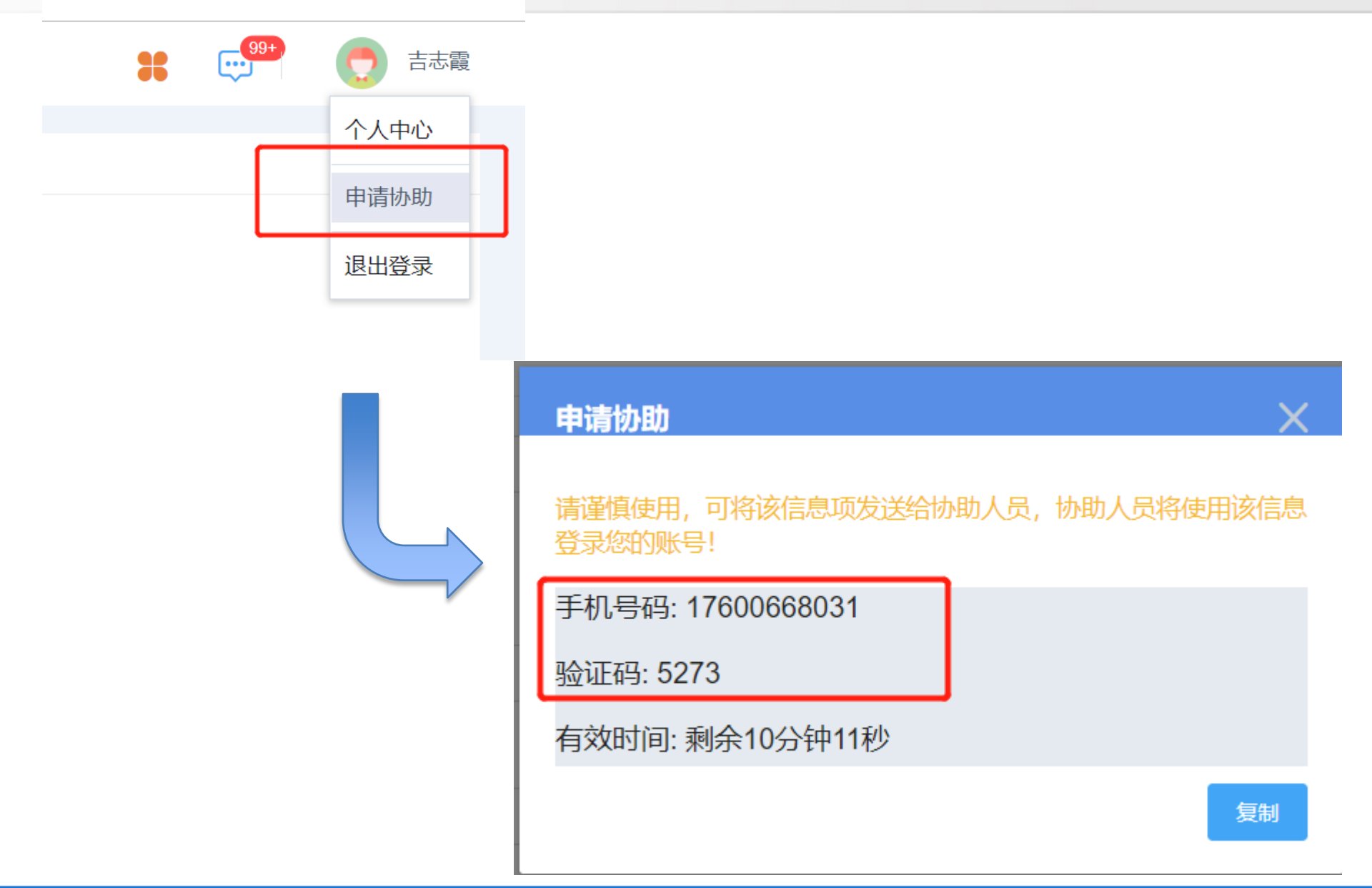

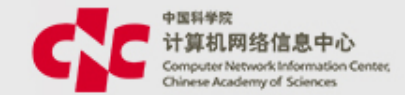

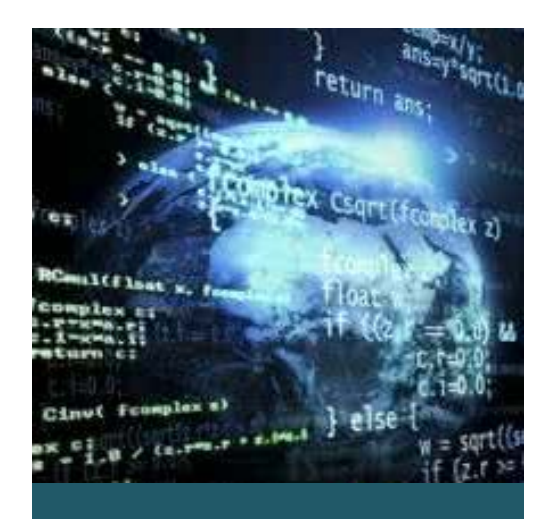

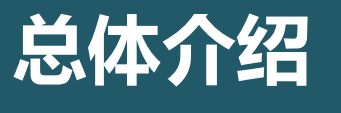

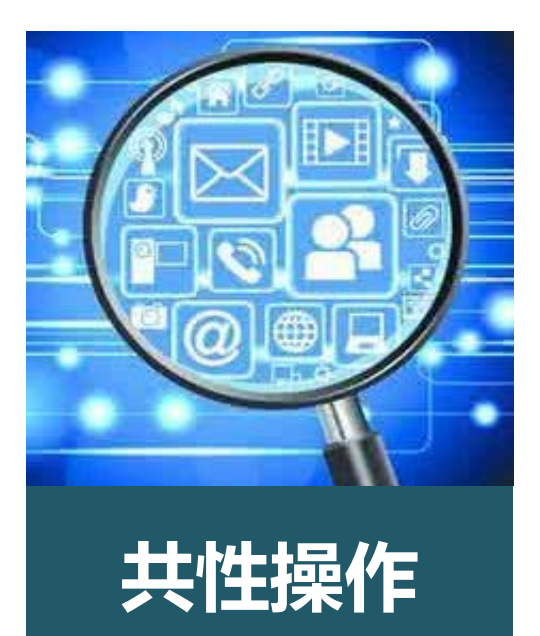

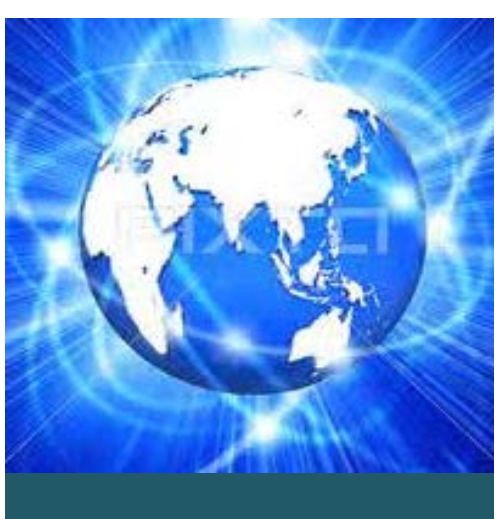

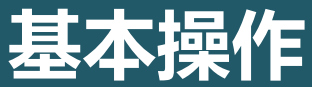

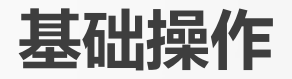

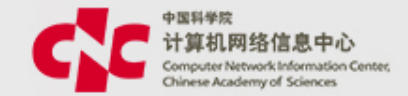

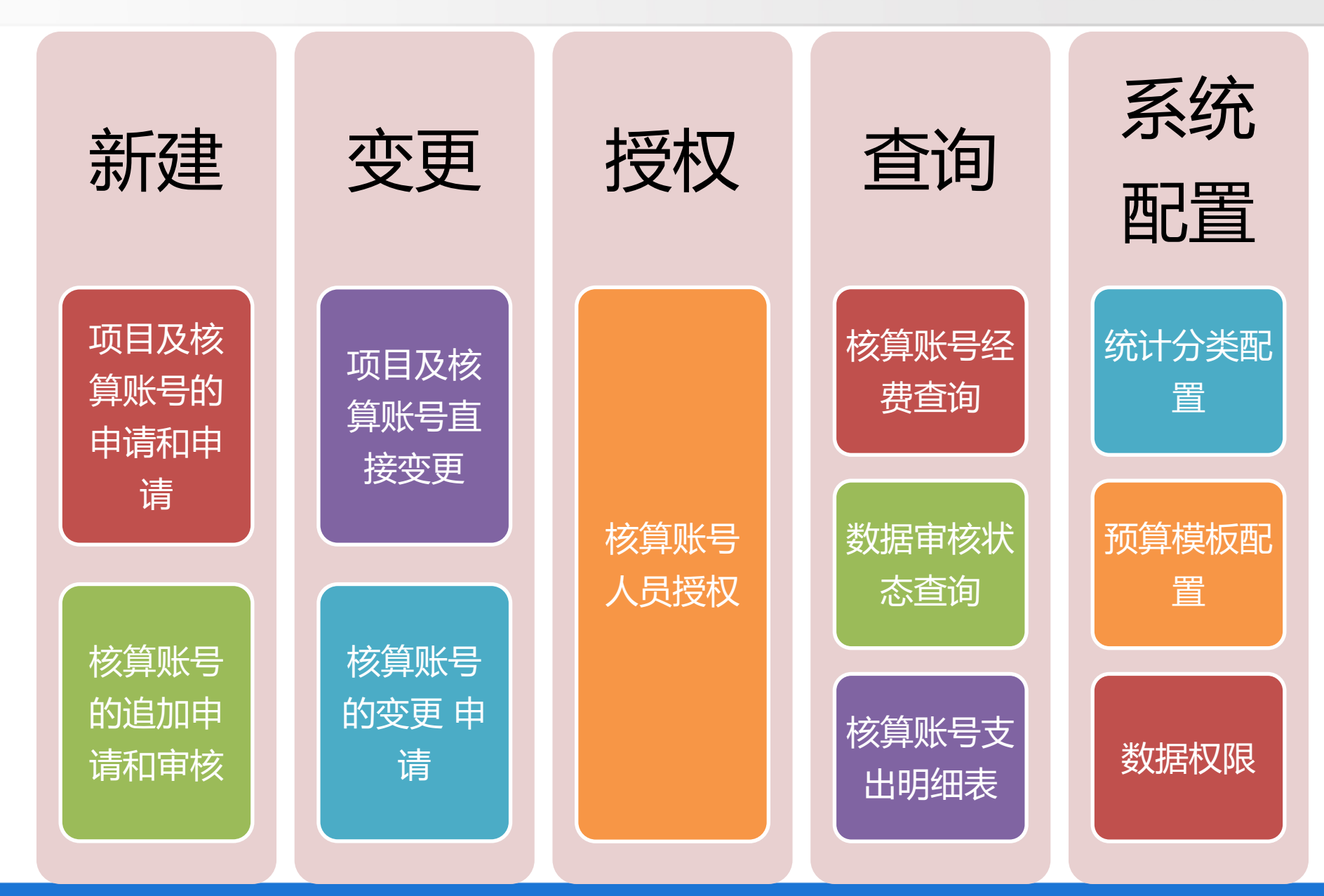

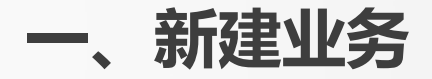

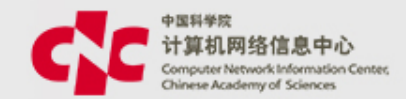

## 项目和核算账号的申请

- 以任务书或合同为依据,在系统中建立项目信息,包括项目基本
   信息、预算信息、团队信息、合作单位 信息等
- 在建立项目信息的同时,可申请核算账号,为经费认领、经费转 拨和网上报销等提供核算对象
- 项目的预算信息和核算账号的预算信息有校验关系
- 项目合作单位 信息将做为经费转拨的依据

## 核算账号的追加

 为某个项目追加核算账号,一个项目下可以有多个核算账号,核 算账号必须与项目关联,不能独立存在

## 1.1.1 项目和核算账号的申请

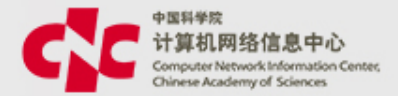

| 提交    | 暂存                    |     | 基本信息      | 经费信息 | 合作单位 | 项目团队 | 核算账号 | 其他 |
|-------|-----------------------|-----|-----------|------|------|------|------|----|
|       |                       |     |           |      |      |      |      |    |
| ▲ 基本( | 言息                    |     |           |      |      |      |      |    |
|       |                       |     |           |      |      |      |      |    |
| ▲ 经费( | 言息                    |     |           |      |      |      |      |    |
|       |                       |     |           |      |      |      |      |    |
| 🔺 合作的 | 单位( <mark>0个</mark> ) |     |           |      |      |      |      |    |
|       |                       |     |           |      |      |      |      |    |
| ▲ 项目♬ | 成员( <mark>1个</mark> ) |     |           |      |      |      |      |    |
|       |                       |     |           |      |      |      |      |    |
| ▲ 核算则 | 长号                    |     |           |      |      |      |      |    |
|       |                       |     |           |      |      |      |      |    |
| ▲ 其他( | 部分内容可                 | [以选 | <u>填)</u> |      |      |      |      |    |

## 需要录入的内容包括:基本信息、经费信息、合作单位 信息、项目成员、核算账号、其他

1.1.2 基本信息

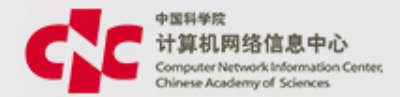

#### 带"\*",是必填项

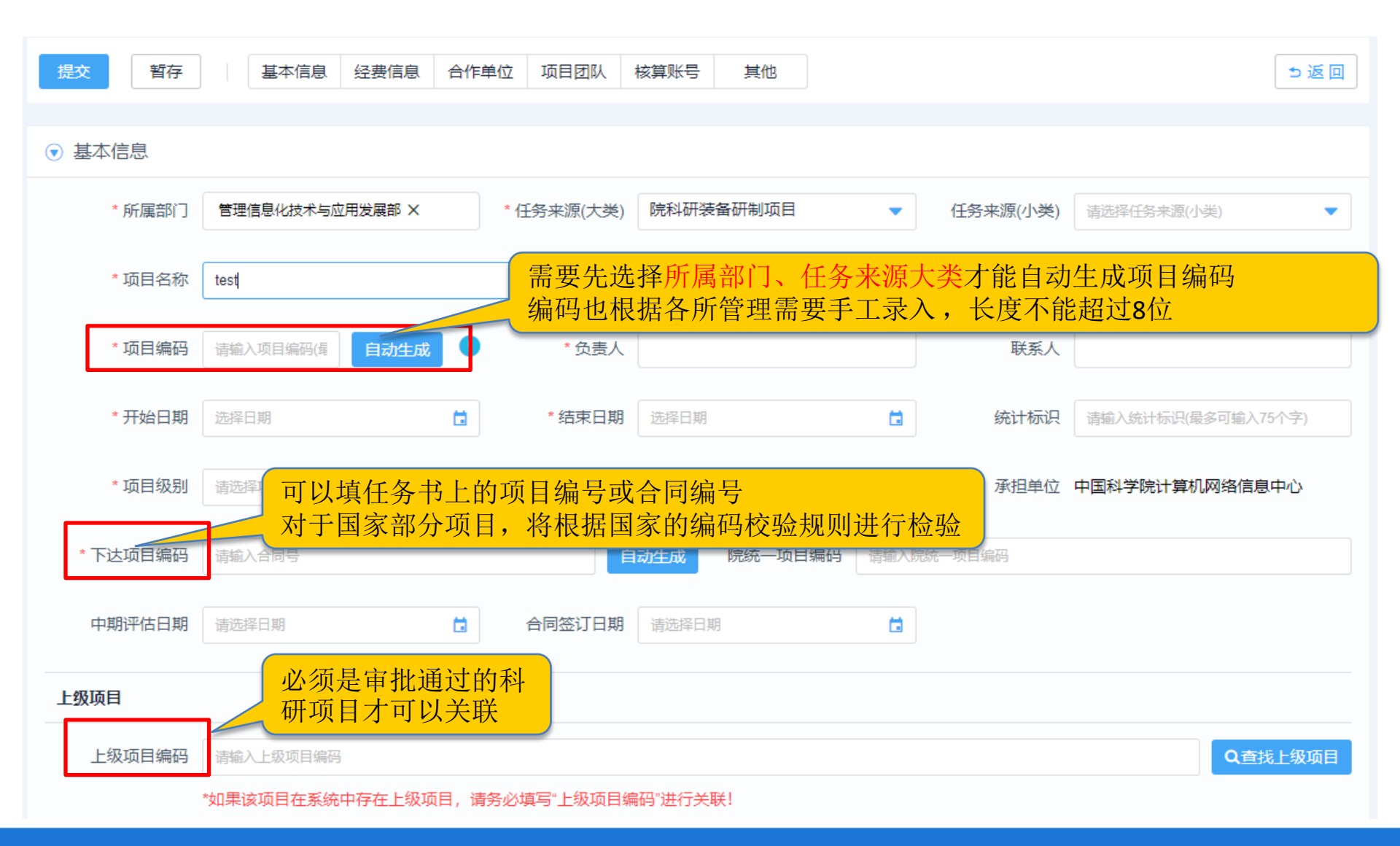

1.1.2 基本信息

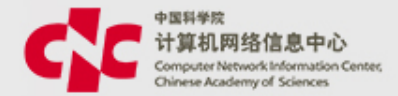

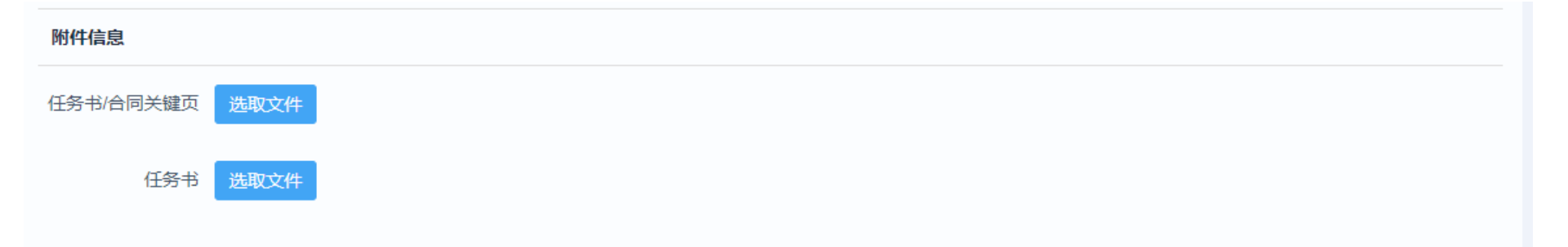

## 基本信息的最下方式,可以上传任务书或合同的电子文档

#### 文档支持在线预览

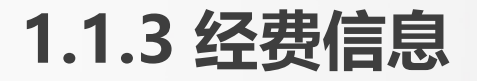

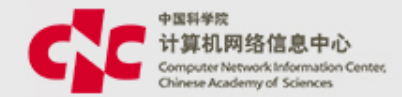

| ▼ 经费信息     |                        |                                     |           |
|------------|------------------------|-------------------------------------|-----------|
| * 金额单位     | 万元                     |                                     |           |
| * 经费兑额     | 100                    | * 财政经费                              | 100       |
| STRANDARX  | 100                    | Alweitse                            | 100       |
| * 留所经费     | 100                    | * 配套经费                              | 0         |
| * 其中合作转拨金额 | 0                      | * 预算模板                              | 973计划预算模板 |
| * 经费来源     | ✔ 国拨经费 🖌 地方、部门配套 🕢 单位日 | 自筹 其他经费                             |           |
| 预算编制       | ✓ 是否做年度预算              | 想按年度录入预算,可以选择此 <sup>」</sup><br>是不选中 | 页         |

金额可以按万元或元为单位录入,均只保留两位小数 经费总额:将与后面的预算明细做交验 其中合作转拨金额:将与经费转拨有校验关系 预算模板:录入预算前,要根据任务书选择预算模板

## 1.1.4 预算信息

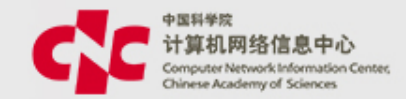

| 总预算 | 2018 2019 江总       |                    |        |        |        |         |
|-----|--------------------|--------------------|--------|--------|--------|---------|
| 编码  | 标准预算科目名称           | 预算科目名称             | 总额预算   | 合计     | 国拨经费   | 地方、部门配套 |
|     | -                  | 科目汇总               | 0.0000 | 0.0000 | 0.0000 | 0.0000  |
| _   | 合计                 | 合计                 | 0.0000 | 0.0000 | 0.0000 | 0.0000  |
| 1   | 设备费                | 设备费                | 0.0000 | 0.0000 | 0.0000 | 0.0000  |
| 1.1 | 购置设备费              | 购置设备费              |        | 0.0000 |        |         |
| 1.2 | 试制设备费              | 试制设备费              |        | 0.0000 |        |         |
| 1.3 | 设备改造与租赁费           | 设备改造与租赁费           |        | 0.0000 |        |         |
| 2   | 材料费                | 材料费                |        | 0.0000 |        |         |
| 3   | 测试化验加工费            | 测试化验加工费            |        | 0.0000 |        |         |
| 4   | 燃料动力费              | 燃料动力费              |        | 0.0000 |        |         |
| 5   | 差旅费                | 差旅费                |        | 0.0000 |        |         |
| 6   | 会议费                | 会议费                |        | 0.0000 |        |         |
| 7   | 国际合作与交流费           | 国际合作与交流费           |        | 0.0000 |        |         |
| 8   | 出版/文献/信息传播/知识产权事务费 | 出版/文献/信息传播/知识产权事务型 |        | 0.0000 |        |         |
| 9   | 劳务费                | 劳务费                |        | 0.0000 |        |         |

## 根据任务书,录入各预算科目的预算金额

#### 1.1.5 统计分类 信息

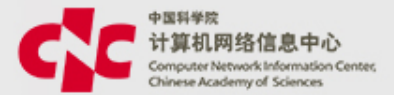

#### 统计分类信息,由科研处填写,课题组新建时,将看不到统计分类信息填写功能; 统计分类 信息将根据 前期配置的默认值 自动生成,没有默认值,需要用户手工选择, 不能为空

| ▼ 统计分类信息              |       |                |     |                 |     |   |
|-----------------------|-------|----------------|-----|-----------------|-----|---|
| * 当年进展情况              | 按计划进行 |                |     |                 |     | • |
| 测试                    | 请选择   | *课题合作国家        | 请选择 | *课题所属国民经济<br>行业 | 请选择 | • |
| *课题学科方向               | 请选择   | * 密级           | 请选择 | * 下达或委托单位       | 请选择 | • |
| 课题按社会经济目<br>标分类(2009) | 请选择   | *课题按技术领域分<br>类 | 请选择 | *课题合作形式         | 请选择 | • |
|                       |       |                |     |                 |     |   |

1.1.6 合作单位

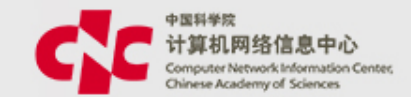

#### ● 合作单位(1个)

| 添加    |                     |     |    |    |    |              |         |      |
|-------|---------------------|-----|----|----|----|--------------|---------|------|
| 序号    | 合作单位名称              | 联系人 | 电话 | 邮箱 |    | 参与属性         | 合同金额(元) | 备注   |
| 1     | 中国科学院物理研究所          |     |    |    |    | 一般参与单位       | 1000    |      |
| 编辑合作  | 单位                  |     |    | ×  |    |              |         |      |
| * 是否附 | 院内 💿 是 🗌 否          |     |    |    |    |              |         |      |
| * 合作单 | 单位 中国科学院物理研究所       |     |    | •  |    |              |         |      |
| 联系    | <b>系人</b> 请输入联系人    |     |    |    | 添力 | <b>口合作单(</b> | 立, 如果   | 需要转  |
| E     | 电话 请输入合作单位电话        |     |    |    | 拨金 | 脸额,一流        | 定要维护    | 合同金  |
| ŧ     | <b>耶箱</b> 请输入合作单位邮箱 |     |    |    | 额, | 合同金額         | 额单位 为   | 」"元" |
| 参与属   | 禹性 一般承担单位           |     |    | •  |    |              |         |      |
| * 合同等 | 全额 1000             |     |    | π  |    |              |         |      |
| 省     | 新建 请输入备注 (最多可输入100个 | 字)  |    | 1  |    |              |         |      |

## 1.1.7 团队成员

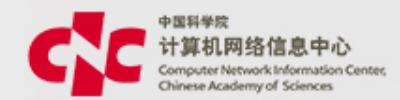

| ় 项目团 | 团队( <mark>2个</mark> ) |         |    |    |
|-------|-----------------------|---------|----|----|
| 添加单位  | 内成员                   | 添加单位外成员 |    |    |
| 课题负责人 |                       |         |    |    |
| E     | 茅号                    | 姓名      | 职称 | 单位 |
| 1     | 1                     | 于建军     | -  |    |
| 主要人员  |                       |         |    |    |
| 批量修改  | 人员权限                  |         |    |    |
| E     | 茅号                    | 姓名      | 职称 | 单位 |
| 1     | 1                     | 戴博伟     |    |    |

添加团队成员:团队成员有 权可看项目信息,并做为年 度综合统计的对象 添加后,需要点击"编辑" 维护人员属性

| 姓名    | 黄剑                  |
|-------|---------------------|
| 职称    |                     |
| 单位    |                     |
| 开始时间  | 2018-04-01          |
| 结束时间  | 2019-04-30          |
| 人员权限  | 参与人                 |
| 投入人年  |                     |
| 工作内容  | 请输入工作内容(最多可输入200个字) |
| 人员属性1 | 课题负责人               |
| 人员属性2 | 千人计划                |
| 人员属性3 | 项目聘用                |
| 人员属性4 | 研究人员                |

## 1.1.7 团队成员

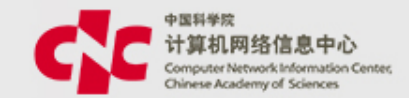

| 总人数 0人 统计人数 | 0 |    |   |
|-------------|---|----|---|
| ~ 职工        |   |    |   |
| 正高          | 0 | 副高 | 0 |
| 中级          | 0 | 初级 | 0 |
| 辅助人员        | 0 |    |   |
| ◇ 流动人员      |   |    |   |
| 博士后         | D | 博士 | 0 |
| 硕士          | 0 | 本科 | 0 |
| 其他          | 0 |    |   |

## 维护成员明细后,再维护成员数量

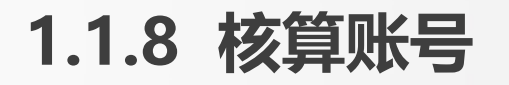

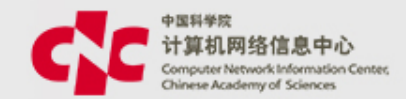

| ( | ▼ 核算 | 1985日 点击添  | 加行,自动生成一条 |       |            |     |            |  |
|---|------|------------|-----------|-------|------------|-----|------------|--|
|   | 添加行  | 数据         |           |       |            |     |            |  |
|   | 序号   | 编码         | 名称        | 负责人   | 使用时间       |     |            |  |
|   | 1    | Y829790001 | 核算账号一     | 汪孔敏 × | 2018-04-01 | і⊇至 | 2019-04-30 |  |

# 生成的核算账号,将自动带入项目的信息,包括编号、名称、负责人、部门、预算、人员,用户可以根据 实际进行调整;

一个项目下,可以建立 多个核算账号,但核算账号的预算之和, 不能超过项目的预算

## 1.1.8 核算账号

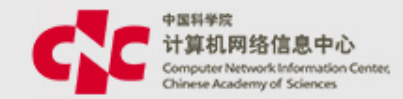

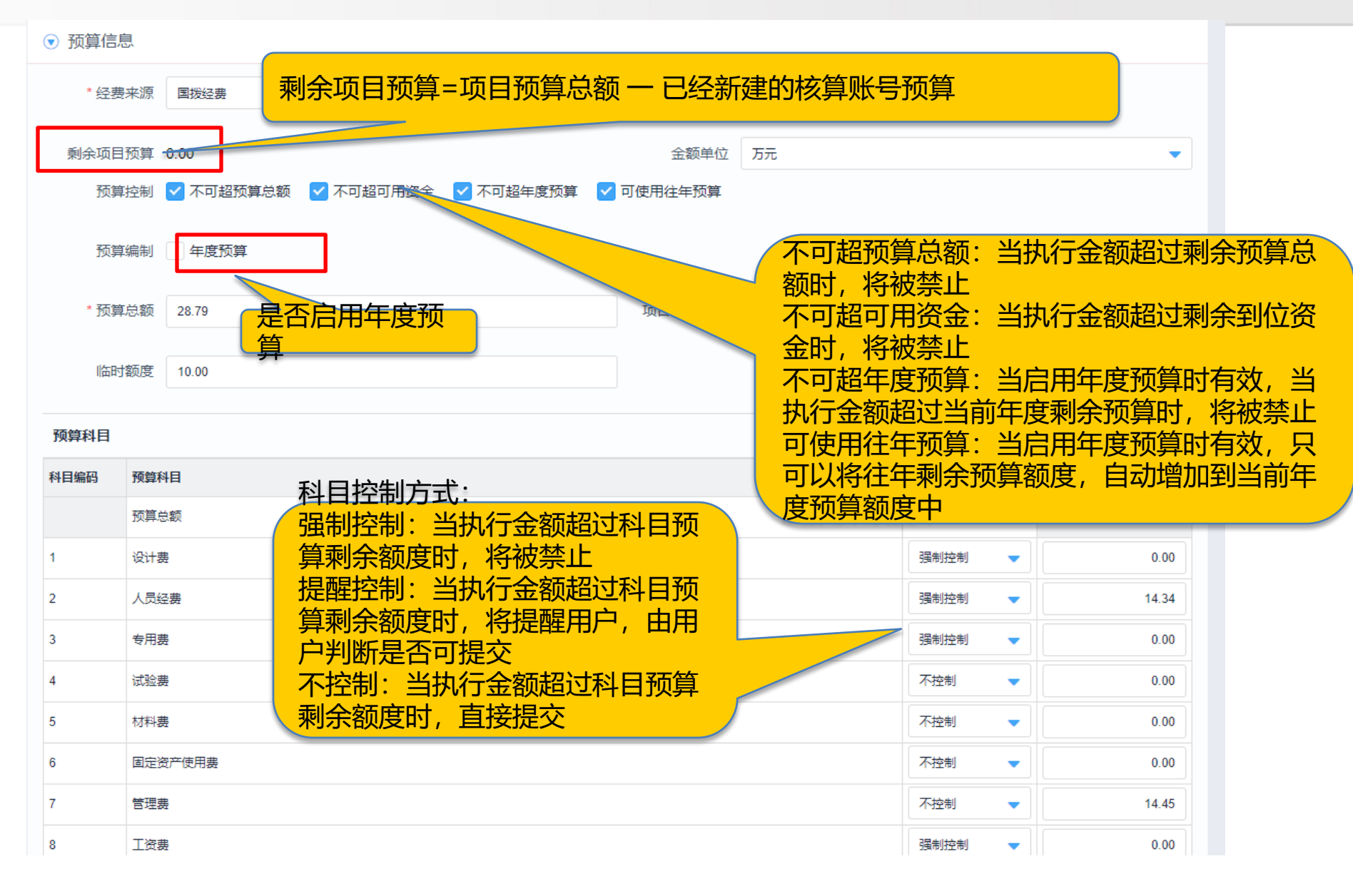

## 1.1.8 核算账号

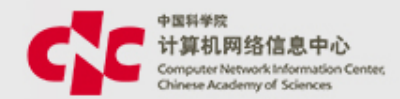

#### ▼ 人员信息

| 添加单位内人员 |       |            |   |            |            |          |
|---------|-------|------------|---|------------|------------|----------|
| 使用人员    | 是否启用经 | 费使用        |   |            | 是否启用核算账号管理 | 是否启用经费查询 |
| 于建军     | ✔ 启用  | 2018-04-19 | 至 | 2019-12-31 | ✓ 启用       | ✔ 启用     |
| 周媛      | ✔ 启用  | 2018-04-19 | 至 | 2019-12-31 | ✓ 启用       | ✔ 启用     |
| 汪孔敏     | ✔ 启用  | 2018-04-19 | 至 | 2019-12-31 | 停用         | ✔ 启用     |
| 谢建军     | ✔ 启用  | 2018-04-19 | 至 | 2019-12-31 | ✓ 启用       | ✔ 启用     |
| 杨冰      | ✔ 启用  | 2018-04-19 | 至 | 2019-12-31 | 停用         | ✔ 启用     |
| 焦文彬     | ✔ 启用  | 2018-04-19 | 至 | 2019-12-31 | 停用         | ✔ 启用     |

自动带入项目层人员信息,用户可根据实施管理需要进行调整; 是否启用经费使用:用户可以用此核算账号进行网上报销 是否启用核算账号管理:用户可以将些核算账号授权给其他人使用: 是否启用经费查询:用户可以查询经费执行明细

### 1.1.8 核算账号

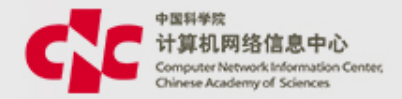

#### 科研项目主管:需要维护管理计提设置,包括,费用名称,提取比例,计 提额度,提取费用预算科目 这里维护的提取比例,将做为经费认领时,管理费提取的参考值; 提取比例,计提额度两者只维护一人即可,另一个将自动算了。 注:课题组用户,不用填报此功能。

| ▼ 计摄 | 费用   |       |      |          |              |    |
|------|------|-------|------|----------|--------------|----|
| 添加行  |      |       |      |          |              |    |
| 序号   | 费用名称 | 提取比例% | 计提额度 | 提取费用预算科目 | 提取归入预算       | 操作 |
| 1    | 管理费  | 10    | 1.1  | 1.1差旅费   | 收入分摊专用1118 📎 | Û  |

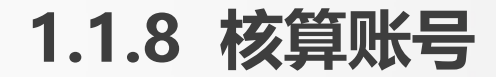

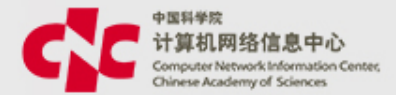

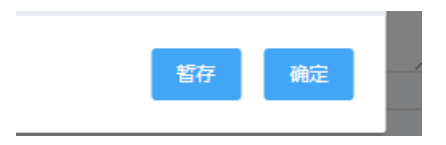

• 点击"确定"后,将保存数据,把返回至项目信息录入界面;

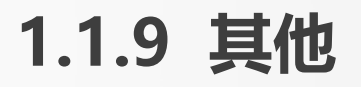

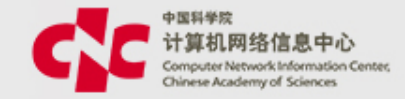

| 中文主题词   | 请输入中  | 雇入中文主題词 |                |         |          |       |    |  |  |  |
|---------|-------|---------|----------------|---------|----------|-------|----|--|--|--|
| 中文摘要    | 清榆入中  | 輸入中文擁要  |                |         |          |       |    |  |  |  |
| 英文主题词   | 请输入英  | 输入英文主题词 |                |         |          |       |    |  |  |  |
| 英文摘要    | 请输入英  | 文摘要     |                |         |          |       |    |  |  |  |
| 主管部门    | 院外    | 请选择主管部门 | 其他中的内容,        | 都是非必填项, | 可根据实际情况选 | 选择录入; |    |  |  |  |
| 协管部门    | 院外    | 请选择协管部门 | 重大节点:可以约<br>能; | 崔护项目执行期 | 中的重大事项节点 | ,并设置打 | 量功 |  |  |  |
| 拨款单位    | 院外    | 请选择拨款单位 | 经费执行率预警:<br>方式 | 可以设置该项  | 目的经费执行率预 | 警周期,和 | 提醒 |  |  |  |
| 备注      | 请输入备注 | Ĩ       | <b>.</b>       |         |          |       |    |  |  |  |
| 重大节点    |       |         |                |         |          |       |    |  |  |  |
| 添加      |       |         |                |         |          |       |    |  |  |  |
| 名称      |       |         | - APE          | 提醒时间    | 负责人      |       | 操作 |  |  |  |
|         |       |         |                | 暂无数据    |          |       |    |  |  |  |
| 经费执行率预警 |       |         |                |         |          |       |    |  |  |  |

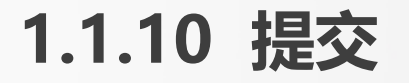

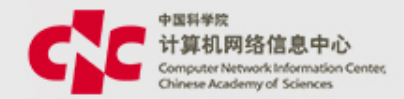

#### ◆填写完毕后,可以点击页面左上角的"提交",将数据提 交给下一审核人进行审核

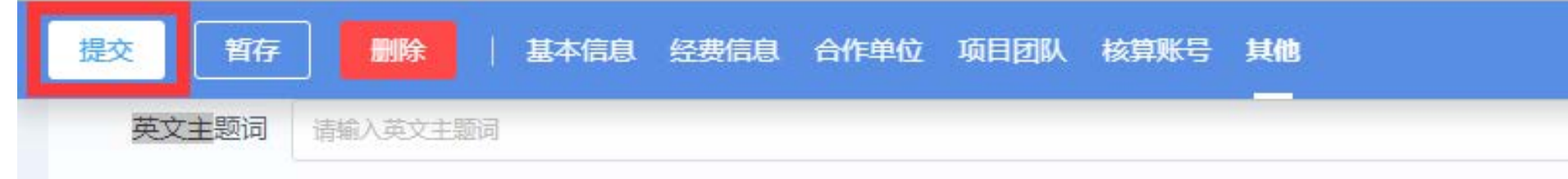

### ◆也可以在页面下方的审批意见 中, 做退回 处理, 并填写 操作意见。

| <ul> <li>* 提交选项: ● 同意 ● 否决(流程终止) ● 退回申请人 ● 退回到</li> <li>提醒方式: ● 短信 ● 邮件 ● 通知</li> <li>审批意见:</li> <li>● 最多输入200个字符</li> </ul> | 审批意见             |                                                     | \$ |
|----------------------------------------------------------------------------------------------------|------------------|-----------------------------------------------------|----|
| 审批意见: ● 最多输入200个字符                                                                                                    | * 提交选项:<br>提醒方式: | · • 同意 ○ 否决(流程终止) ○ 退回申请人 ○ 退回到<br>: ✔ 短信 □ 邮件 ✔ 通知 |    |
| 提交                                                                                                    | 审批意见:            | ● 最多输入200个字符                                        | 11 |

### 1.1.11 查询审核进程

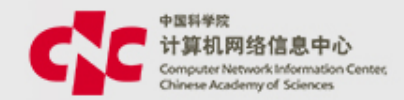

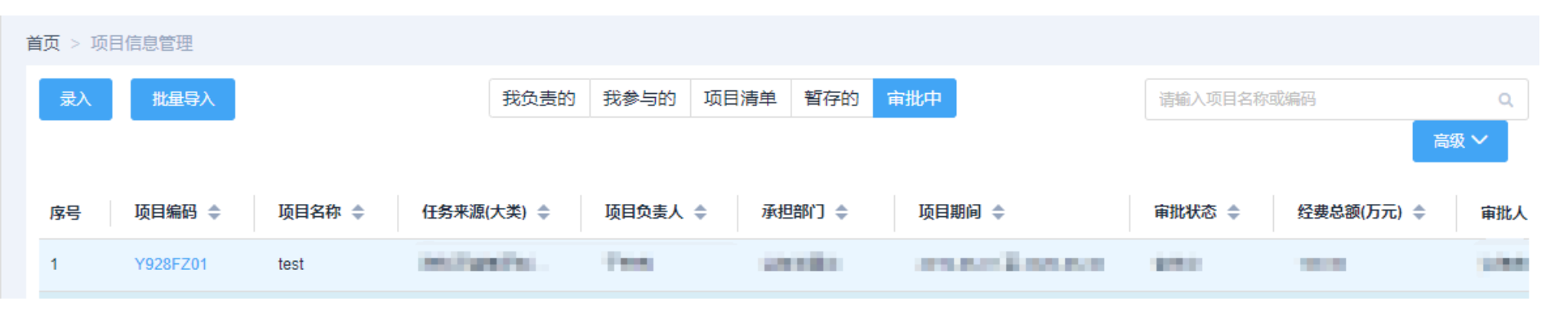

#### 菜单:科研项目 ->项目管理 ->项目信息管理 ->审批中 可以查看当前审批人 点击"项目编码",并将页面滚动条,移至最下方,可以查看 详细的审核流程

| 审批记录   |           |                         |       | 流程图   |   |
|--------|-----------|-------------------------|-------|-------|---|
| 4 进行中  | 课题所在部门负责人 | 可审批人员:                  |       |       |   |
|        | 项目负责人     | 流程引擎检测到满足自动审批条件,自动审批通过! | 0.000 | 17:21 | I |
| ▲ 申请递交 | 申请人       | 提交                      |       | 17:21 | I |

### 1.2 核算账号的追加

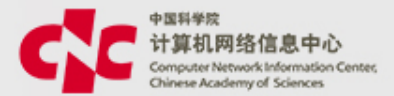

#### 路径: 科研项目 -> 经费管理 -> 核算账号及预算编制 -> 新建

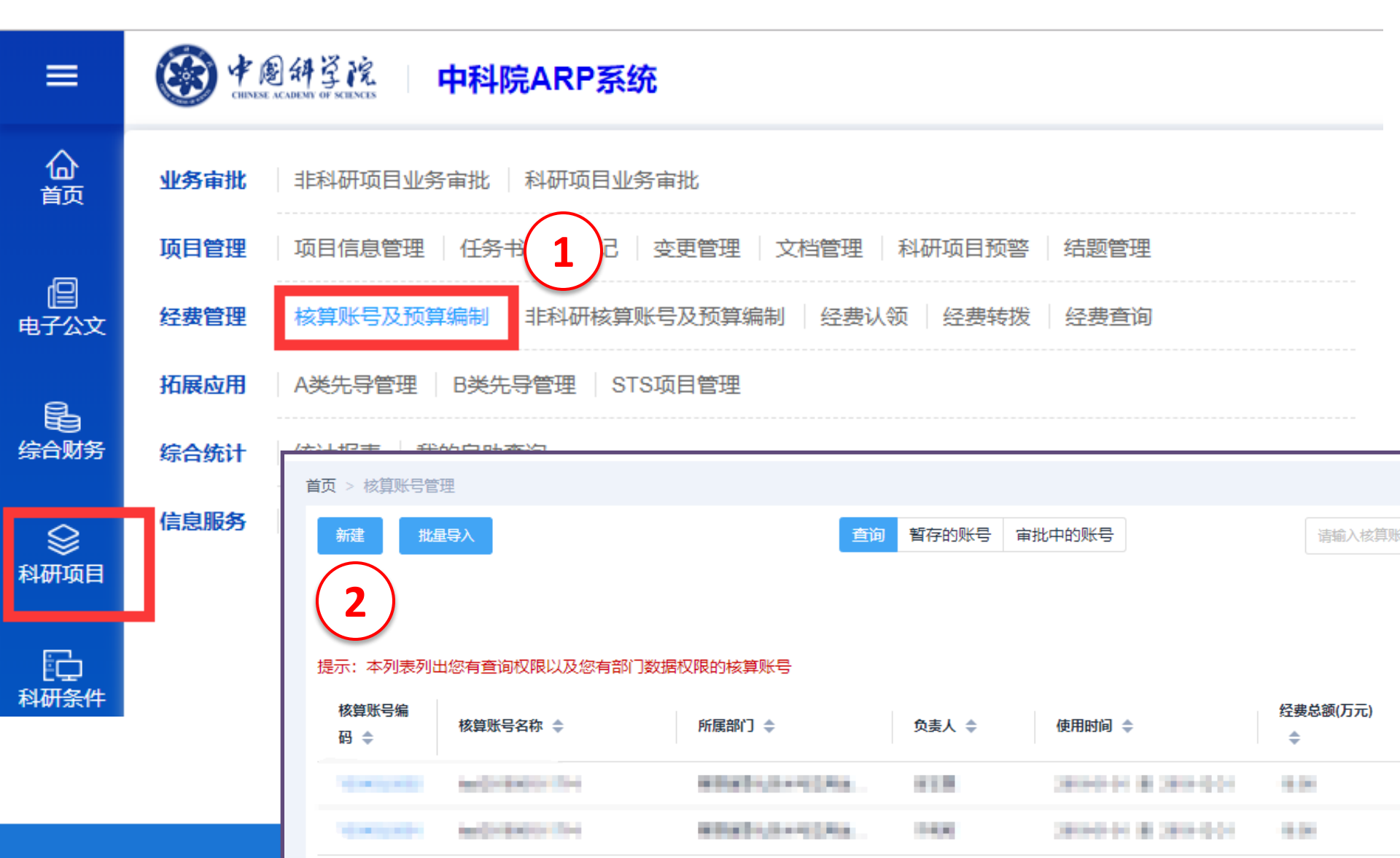

## 1.2.1 核算账号的追加

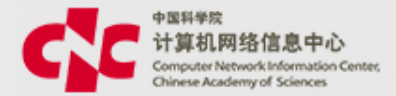

| 提交暂存         | 删除                          |        |                 |
|--------------|-----------------------------|--------|-----------------|
| 首页 > 核算账号管理  | > 核算账号编辑页面                  |        |                 |
| ▼ 基本信息       | 新建核算账号时,要先关联项目              |        |                 |
| * 所属项目       | TEST0926001                 |        |                 |
| 任务来源         | 中国科学院任务/知识创新工程重大项目(含重大研究计划) |        |                 |
| * 所属部门       | 管理信息化技术与应用发展部               |        |                 |
| * 核算账号编码     | Y824240203                  | * 全称   | TEST0926001核算账号 |
| 简称           | TEST0926001核算账号             | * 负责人  | 吉志酘 X           |
| * 开始日期       | 2018-06-01                  | * 结束日期 | 2021-09-30      |
| 核算账号使用状<br>态 |                             |        |                 |

## 1.2.2 核算账号的追加

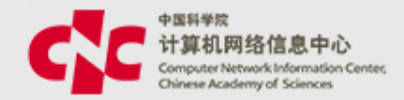

核算账号的追加页面和项目录入 时的核算账号录入 页面及操作 方式是一样。

科研处审核 时,需要 补充<mark>计提管理费</mark>的相关信息 在录入 完数据后,可以点击"提交",将数据提交给下一审核 人进行审核

| 首页 > 核算账号管理 | > 核算账号新增页面                            |                     |         |         |      |
|-------------|---------------------------------------|---------------------|---------|---------|------|
| 提交暂存        | Ε                                     |                     |         |         |      |
|             |                                       |                     |         |         |      |
|             | <u>.</u>                              |                     | <u></u> | <u></u> |      |
| 开始          | 1 1 1 1 1 1 1 1 1 1 1 1 1 1 1 1 1 1 1 | 处<br>科技 <u></u> 业主管 | 科技处处长   | 财务处审核   | 结束活动 |
|             | 非科研办                                  |                     |         |         | >    |
|             |                                       |                     |         |         |      |
|             |                                       | -                   |         |         |      |
|             | 核算账号负责人<br>▼                          | 部门负责人               |         |         |      |

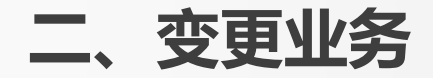

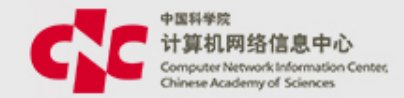

#### 项目及核算账号的变更申请

- 如果项目或核算账号的内容需要调整,需要提出变更申请,经过相应的审核流程后,才能生效,系统会记录变更前后的历史数据;
- 在项目层可以在变更项目的同时变更核算账号;
- 变更申请中可以变更的内容:项目基本信息、经费信息、核算账号信息;科研处项目主管,有直接变更的权限
- 变更一定要填写变更说明,才能提交;
- •一个变更申请结束后,才能发起另一个变更

#### 核算账号的变更申请

- •系统也允许单独申请核算账号的变更
- 变更申请中可以变更的内容:核算账号基本信息、预算信息、核算账 号状态
- •变更中的核算账号将被冻结,网上报销中暂时无法使用;
- 变更一定要填写变更说明,才能提交;
- •一个变更申请结束后,才能发起另一个变更

### 2.1 项目及核算账号的变更申请

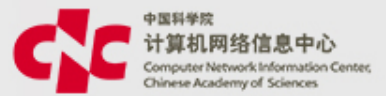

## **路径:** 科研项目 ->项目管理 ->项目信息管理 -> 点击需要变更的项目->项目看板 ->变更管理

首页 > 科研项目列表 > 项目看板 项目名称 承担单位 中国科学院计算机网络信息中心 状态 R 项目编码 时间 2018-09-01 至 2020-09-30 执行 负责人 项目级别 项目 **2**↑ <del>\$</del>1<sub>1</sub> **10.0**% **№**5<sub>人</sub> **12**↑ 预算跟踪 核算账号 合作单位 项目成员 分类信息 ፻ 0 € 国 E x 资产信息 项目合同 项目文档 变更管理 结题管理 ¥⁄ **A** 资金认领 资金转拨

## 2.1.1 项目及核算账号的变更申请

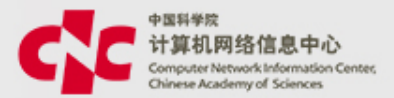

#### 点击"变更 申请",进行变更 操作

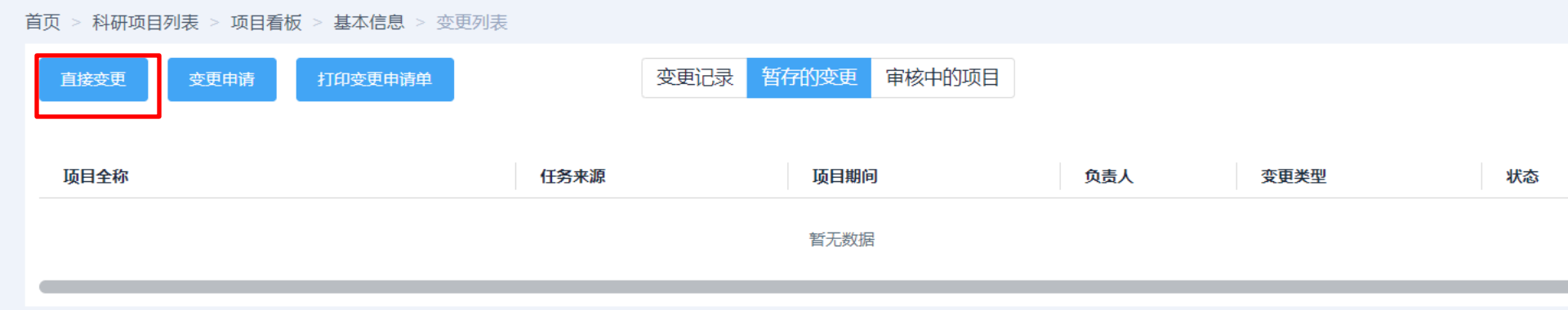

变更的界面和项目录入 的界面 一样, 用户可以在该界面中, 修改需要变更的内容;

变更 时,会校验必填项有没有填(主要是针对从ARP2.4中导入 的历史 数据),只 有补齐了,才能提交

## 2.1.2 项目及核算账号的变更申请

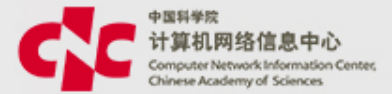

首页 > 科研项目列表 > 项目看板 > 基本信息 > 变更列表 > 变更申请

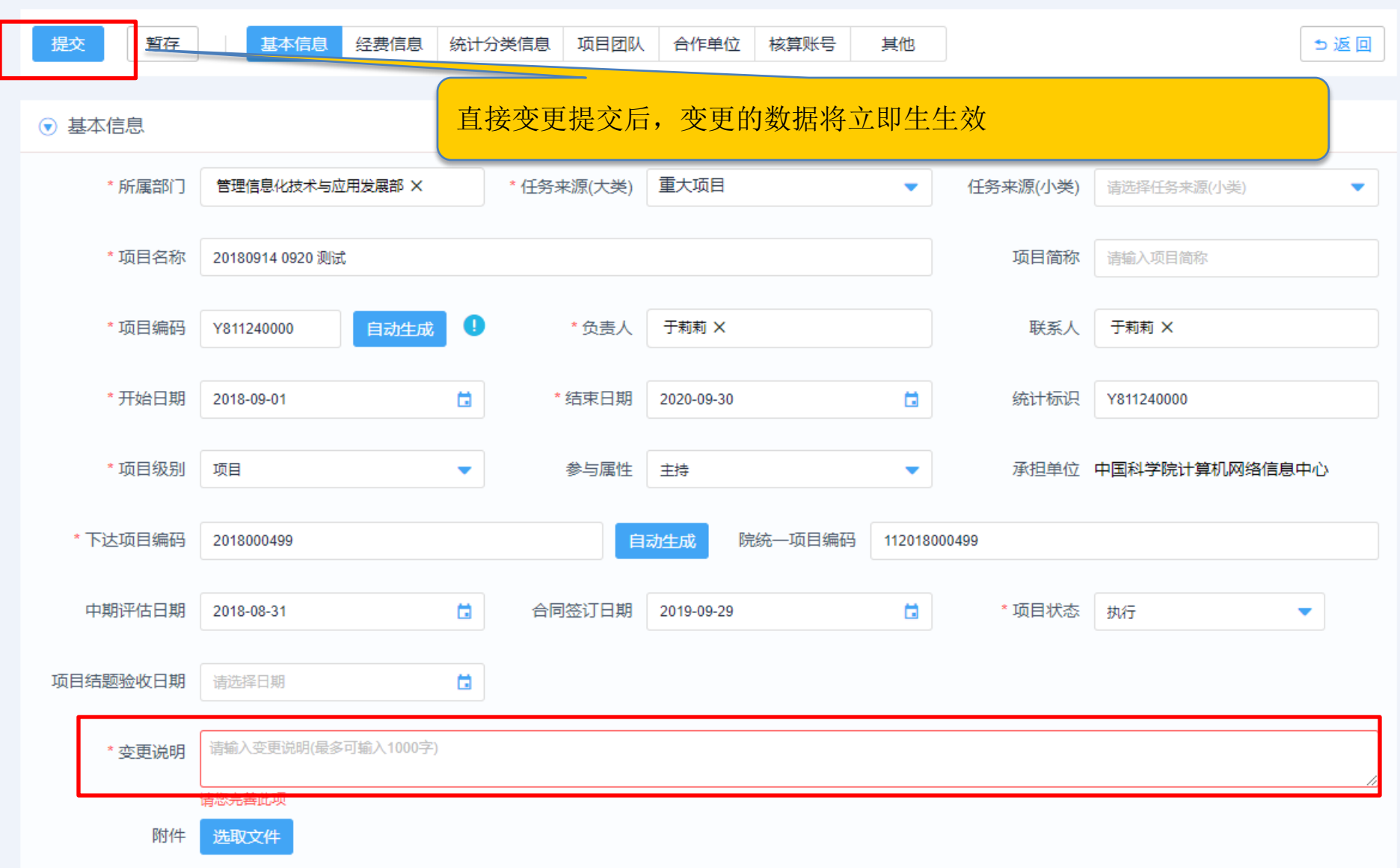

### 2.1.3 项目及核算账号的变更申请

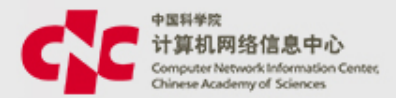

| 讶 | 题组提交的项目                                         | 及核算账号的        | 变更 申请 |      |     |
|---|-------------------------------------------------|---------------|-------|------|-----|
|   |                                                 |               |       | 直接结束 |     |
| 始 | 所领导审批 🔵 需要 💿 不需要                                |               |       |      | 1隶活 |
|   | 财务审批 🔵 需要 💿 不需要                                 |               |       |      |     |
| 审 | 1批意见                                            |               |       |      | *   |
|   | * 提交选项: • 同意 · 否决(流程终止)<br>提醒方式: • 短信 · 邮件 • 通知 | 🔵 退回申请人 💿 退回到 |       |      |     |
|   | 审批意见:                                           |               |       |      | li  |
|   | ● 最多输入200个子符                                    |               |       |      |     |

提交

#### 在科研处主管和科研处处长审核 环节中,会请用户选择该 变更 是否需要 所领导审核,是否需要财务审核

#### 2.2 核算账号的变更申请

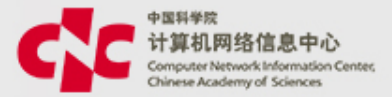

#### 路径: 科研项目 -> 经费管理-> 核算账号及预算编制 -> 点击需要变更的核算账号-> 变更申请

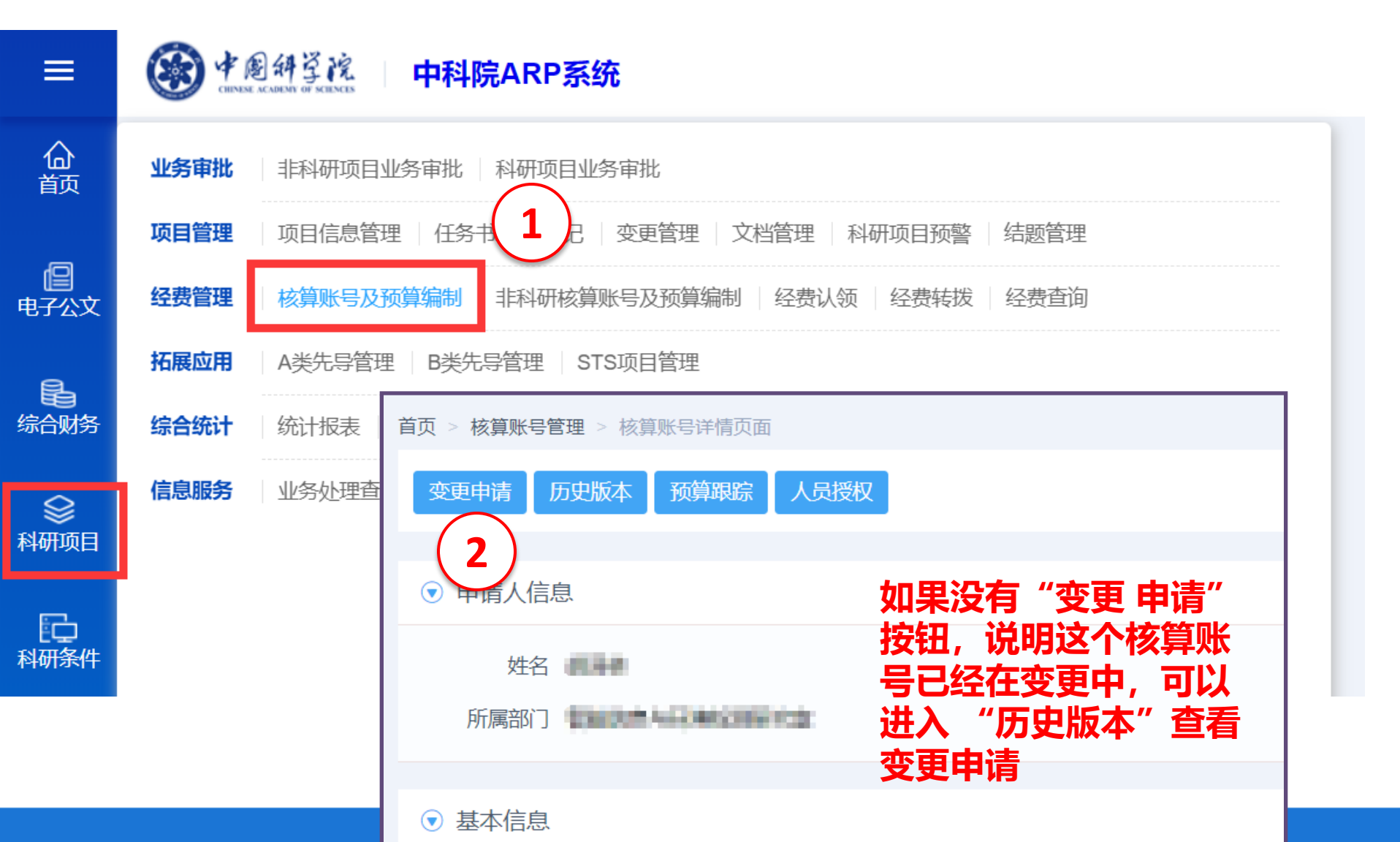

### 2.2.1 核算账号的变更申请

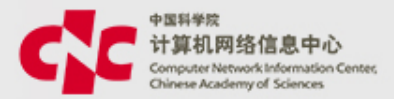

| i页 > 核算账号管理 >                          | > 核算账号详情页面 > | 核算账号变更列表 > 核算账号变更页                                                                                               | 面        |        |                                                                                                    |
|----------------------------------------|--------------|----------------------------------------------------------------------------------------------------|----------|--------|----------------------------------------------------------------------------------------------------|
| 提交暂存                                   |              |                                                                                                    |          |        |                                                                                                    |
|                                        |              |                                                                                                    |          |        |                                                                                                    |
| ● 基本信息                                 |              |                                                                                                    |          |        |                                                                                                    |
| 所属项目                                   | GAMESTICS    | and the second second second second second second second second second second second second second second second |          |        |                                                                                                    |
| 任务来源                                   | 地方任务/除上述地方;  | 计划外由地方政府部门下达的课题                                                                                                  |          |        |                                                                                                    |
| * 所属部门                                 | WORKS STREET | 142                                                                                                    |          |        |                                                                                                    |
| ,,,,,,,,,,,,,,,,,,,,,,,,,,,,,,,,,,,,,, |              |                                                                                                    |          |        |                                                                                                    |
| * 核算账号编码                               | Y821G21581   |                                                                                                    |          | * 全称   | NUMBER OF A DESCRIPTION OF A DESCRIPTION |
|                                        |              |                                                                                                    |          |        |                                                                                                    |
| 简称                                     | 畜禽养殖废弃物无害化   | 处理关键技术与监测装备研发及应用                                                                                                 |          | *负责人   | Diffe X                                                                                                    |
|                                        |              |                                                                                                    |          |        |                                                                                                    |
| * 开始日期                                 | 30040301     |                                                                                                    | <b>a</b> | * 结束日期 | 2010-12-08                                                                                                    |
|                                        |              |                                                                                                    |          |        |                                                                                                    |
| 核算账号使用状态                               |              |                                                                                                    |          |        |                                                                                                    |

## 1)核算账号的编码不能变更 2)如果想核算账号不能被使用,可以将它的使用状态变更 为"停用"

## 2.2.2 核算账号的变更申请

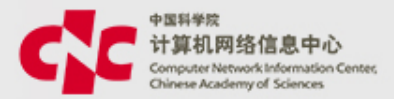

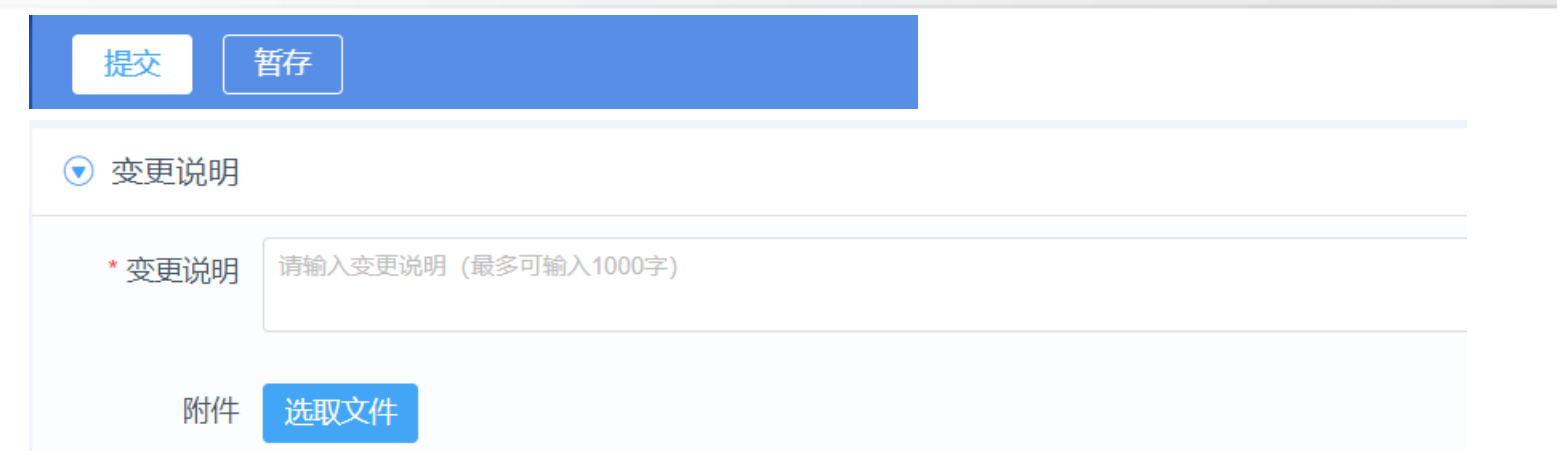

#### 1)变更一定要写变更理由, 2)变更的界面和录入的界面一样,变更完成后,点击"提交"将数 据提交给下一审核人进行审核;

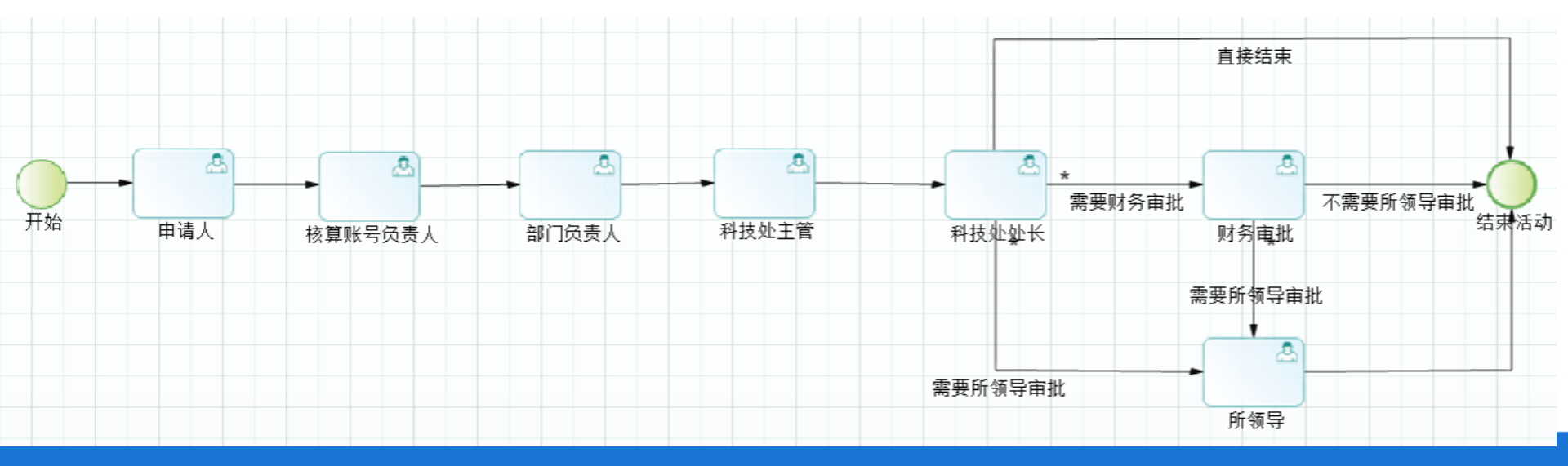

## 2.2.3 核算账号的变更申请

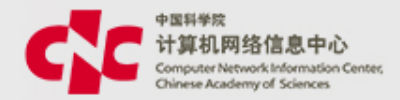

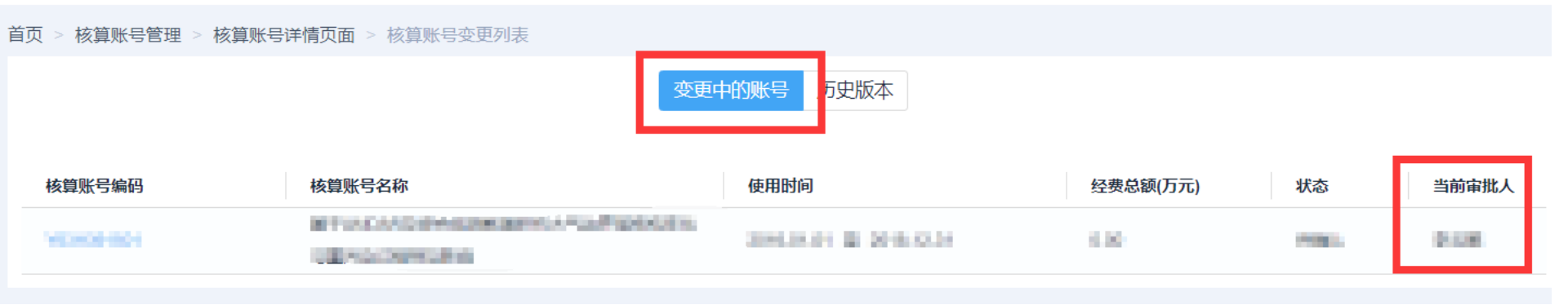

## 数据提交后

进入 科研项目 ->经费管理->核算账号及预算编制 ->点击需要查 看的核算账号

点击"历史版本->变更中的账号,能查看变更申请的状态和当前审 批人

变更中的核算账号,不能再次发起变更;

变更中的核算账号,是无法进行网上报销等操作的;

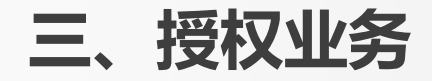

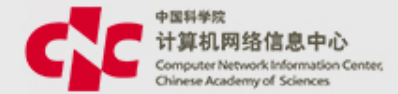

#### 核算账号授权

- •核算账号审核通过后,如果想维护使用人员,需要进入核算账号授权操作
- •核算账号授权不走审批流程,修改后直接生效
- 核算账号授权操作需要有该核算账号的管理权限(科研项目主管默认拥有 所有核算账号的授权限)

#### ▼ 人员信息

| 添加单位内人员 |       |              |             |            |  |            |  |          |
|---------|-------|--------------|-------------|------------|--|------------|--|----------|
| 使用人员    | 是否启用经 | 费使用          |             |            |  | 是否启用核算账号管理 |  | 是否启用经费查询 |
| 于建军     | ✔ 启用  | 2018-04-19 📋 | <b>]</b> 至[ | 2019-12-31 |  | ✔ 启用       |  | ✔ 启用     |
| 周媛      | ✔ 启用  | 2018-04-19 📋 | 至           | 2019-12-31 |  | ✔ 启用       |  | ✔ 启用     |
| 汪孔敏     | ✔ 启用  | 2018-04-19 📋 | <b>]</b> 至[ | 2019-12-31 |  | 停用         |  | ✔ 启用     |
| 谢建军     | 🖌 启用  | 2018-04-19 🛅 | <b>至</b>    | 2019-12-31 |  | ✓ 启用       |  | ✔ 启用     |
| 杨冰      | 🖌 启用  | 2018-04-19 🛅 | <b>至</b>    | 2019-12-31 |  | 停用         |  | ✔ 启用     |
| 焦文彬     | 🖌 启用  | 2018-04-19 🛅 | 至           | 2019-12-31 |  | 停用         |  | ✔ 启用     |

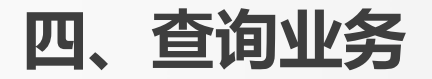

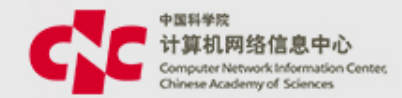

## 核算账号经费查询

查询该核算账号的经费情况,包括预算、到位资金、可用资金、预算结余、执行金额、冻结金额等信息

核算账号收支明细表

可以查询核算账号收入明细、支出明细、当前冻结明细,可以查看
 对应的单据号,发生时间,金额,说明等

## 数据审核状态查询

• 查询提交的各类申请的审核状态、审批人、审批流程等信息

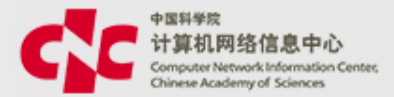

## (1) 查询总的执行情况 综合财务->查询管理 ->核算账号预算执行查询

| ら<br>場合 财务         | 业务审核       | 报销借款还款业务审核 预开发票业务审核 经费认领业务审核 直接收款业务审核<br>经费转拨业务审核 一般费用分摊业务审核 部门费用分摊业务审核 其他应收应付入账业务审核<br>其他应收应付出账业务审核                             |
|--------------------|------------|----------------------------------------------------------------------------------------------------|
| <ul><li></li></ul> | 财务审核       | 报销借款还款财务审核 预开发票财务审核 预开发票处理 经费认领财务审核 经费分配财务审核<br>直接收款财务审核 经费转拨财务审核 一般费用分摊财务审核 部门费用分摊财务审核<br>其他应收应付入账财务审核 其他应收应付出账财务审核 收入调账单 支出调账单 |
| 科研条件               | 出纳管理       | 付款结果查询 三级审批 付款管理 二级审批 一级审批 出纳登录配置 出纳付款 付款额度配置                                                                                    |
| 田<br>人力资源          | 查询管理       | 报销查询 借款查询 还款查询 核算账号预算执行查询 未认领经费查询 经费查询 转拨明细查询 公共费用分摊情况查询                                                                         |
|                    | +r2 44×100 |                                                                                                    |

#### 4.1 核算账号经费查询

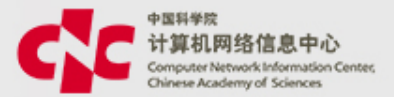

Q

高级~

### (1) 查询总的执行情况 综合财务->查询管理 ->核算账号预算执行查询

首页 > 综合财务 > 查询管理 > 核算账号预算执行查询

请输入预算名称或编码

| 序号 | 核算账号     | 核算账号名称                  | 负责人               | 预算总额 | 临时额度       | 到位资金         | 到位资金率% | 操作 |
|----|----------|-------------------------|-------------------|------|------------|--------------|--------|----|
| 1  | 11402208 | 10-00-000-000.          | +12               | 0.00 | 0.00       | 58,800.00    | 0.00%  | Q  |
| 2  | THEFT    |                         | Sec.              | 0.00 | 84,826.00  | 1,197,358.14 | 0.00%  | Q  |
| 3  | 1903100  | NAMES OF TAXABLE PARTY. | 10.004            | 0.00 | 275,862.55 | 956,567.45   | 0.00%  | Q  |
| 4  | 1020100  |                         | Point in          | 0.00 | 0.00       | 2,170,000.00 | 0.00%  | Q  |
| 5  | 10101021 | 9.10                    | 0.002             | 0.00 | 0.00       | 300,000.00   | 0.00%  | Q  |
| 6  | 08185597 |                         | 71 <del>) :</del> | 0.00 | 0.00       | 150,000.00   | 0.00%  | Q  |
| 7  | 10100308 | AND DESCRIPTION OF A    | 0.002             | 0.00 | 0.00       | 1,342,500.00 | 0.00%  | Q  |
| 8  | 12002000 | PRODUCTION.             | 10.00             | 0.00 | 95.00      | 120,000.00   | 0.00%  | Q  |
| 9  | VILLOPAR | DOMESTIC:               | 2012              | 0.00 | 0.00       | 69,947.35    | 0.00%  | Q  |
| 10 | 1012068  | (1960), (1977)          | 10.00             | 0.00 | -584.70    | 600,000.00   | 0.00%  | Q  |

#### 4.1 核算账号经费查询

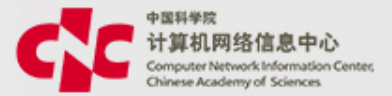

#### (2) 单个核算账号执行情况

科研项目 ->经费管理->核算账号及预算编制 ->点击需要变更的核算账号-> 预算跟踪

| 首页 > 核算账号管理 > 核算账号详情页面 |  |  |  |  |  |  |  |
|------------------------|--|--|--|--|--|--|--|
| 变更申请 历史版本 预算跟踪 人员授权    |  |  |  |  |  |  |  |
|                        |  |  |  |  |  |  |  |
| ▼ 申请人信息                |  |  |  |  |  |  |  |
|                        |  |  |  |  |  |  |  |
|                        |  |  |  |  |  |  |  |
| 所属部门                   |  |  |  |  |  |  |  |
|                        |  |  |  |  |  |  |  |
| ▼ 基本信息                 |  |  |  |  |  |  |  |

#### 4.1 核算账号经费查询

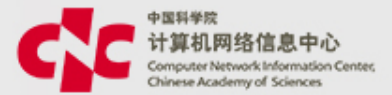

#### (2) 单个核算账号执行情况

科研项目 ->经费管理->核算账号及预算编制 ->点击需要变更的核算账号-> 预算跟踪

| ▼ 年度预算 |            |                   |       |       |                  |  |  |  |  |  |
|--------|------------|-------------------|-------|-------|------------------|--|--|--|--|--|
| 汇总     |            |                   |       |       |                  |  |  |  |  |  |
| 预算总额   | 临时额度       | 到位资金              | 可用资金  | 预算结余  | 执行金额             |  |  |  |  |  |
| 823.00 | -29.85     | 823.00<br>100.00% | 21.30 | 51.15 | 768.24<br>93.35% |  |  |  |  |  |
| 冻结金额   | 冻结金额-借款未核销 |                   |       |       |                  |  |  |  |  |  |
| 3.61   | 0.00       |                   |       |       |                  |  |  |  |  |  |
|        |            |                   |       |       |                  |  |  |  |  |  |

#### ▼ 预算科目

#### 合计

| 科目编码  | 科目名称    | 预算金额   | 执行金额   | 冻结金额 | 借款未报销 | 操作 |
|-------|---------|--------|--------|------|-------|----|
| 1     | 合计      | 823.00 | 768.24 | 3.61 | 0.00  |    |
| 1.1   | 研究经费    | 823.00 | 768.24 | 3.61 | 0.00  |    |
| 1.1.1 | 设备费     | 395.20 | 196.71 | 0.00 | 0.00  | Q  |
| 1.1.2 | 材料费     | 124.64 | 243.33 | 0.00 | 0.00  | ٩  |
| 1.1.3 | 测试化验加工费 | 53.00  | 90.39  | 0.00 | 0.00  | Q  |

#### 4.2 核算账号收支明细表

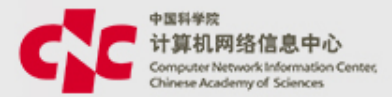

#### (1) 在预算跟踪的界面,点击百分比或操作按钮,能进一步钻探明细

| ▼ 年度预算                                        |        |                   |        |          |       |                 |  |  |  |  |
|-----------------------------------------------|--------|-------------------|--------|----------|-------|-----------------|--|--|--|--|
| 汇总                                            |        |                   |        |          |       |                 |  |  |  |  |
| 预算总额                                          | 临时额度   | 到位资金              | 可用资金   | 预算结余     | 拔     | <b>沂金额</b>      |  |  |  |  |
| 823.00                                        | -29.85 | 823.00<br>100.00% | 21.30  | 51.15    | 7     | 68.24<br>93,35% |  |  |  |  |
| 冻结金额       冻结金额-借款未核销         3.61       0.00 |        |                   |        |          |       |                 |  |  |  |  |
| ▼ 预算科目                                        |        |                   | 提交后立   | 即生效,不用走' | 审批流程  |                 |  |  |  |  |
| 合计                                            |        |                   |        |          |       |                 |  |  |  |  |
| 科目编码                                          | 科目名称   | 预算金额              | 执行金额   | 冻结金额     | 借款未报知 | 操作              |  |  |  |  |
| 1                                             | 合计     | 823.00            | 768.24 | 3.61     | 0.00  |                 |  |  |  |  |
| 1.1                                           | 研究经费   |                   | 768.24 | 3.61     | 0.00  |                 |  |  |  |  |
| 1.1.1                                         | 设备费    | 395.20            | 196.71 | 0.00     | 0.00  | ٩               |  |  |  |  |
|                                               | 2 材料费  |                   |        |          |       |                 |  |  |  |  |
| 1.1.2                                         | 材料费    | 124.64            | 243.33 | 0.00     | 0.00  | ٩               |  |  |  |  |

4.2 核算账号收支明细表

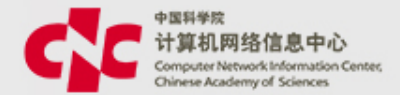

| 核算账号名称 | 61/1528863000-00125842 | 金额单位   | 万元     | • |
|--------|------------------------|--------|--------|---|
| 编码     | Y HOLD INTER           | 总额预算   | 823.00 |   |
| 预算科目名称 | 材料费                    | 科目预算总额 | 124.64 |   |
| 到位资金   | 0.00                   |        |        |   |

#### ▼ 执行明细

| 务单号 | 申请时间       | 业务类型 | 经办人  | 所属部门 | 预算金额 | 执行金额  | 冻结金额 | 借款未报销 | 摘要                                      |
|-----|------------|------|------|------|------|-------|------|-------|-----------------------------------------|
|     | 2018-12-19 |      | 8-11 |      | 0.00 | 0.25  | 0.00 | 0.00  | 3 3 3 3 3 3 3 3 3 3 3 3 3 3 3 3 3 3 3   |
|     | 2018-01-31 |      | 秦一川  |      | 0.00 | 0.04  | 0.00 | 0.00  | 0485010                                 |
|     | 2017-10-31 |      | 100  |      | 0.00 | -0.31 | 0.00 | 0.00  | *********                               |
|     |            |      |      |      |      |       |      |       | 10 M DOLDA                              |
|     | 2017-10-31 |      |      |      | 0.00 | -0.11 | 0.00 | 0.00  | 1703034446                              |
|     |            |      |      |      |      |       |      |       | 101000000                               |
|     | 2017-10-31 |      | 5    |      | 0.00 | -0.35 | 0.00 | 0.00  | 0.0000000000000000000000000000000000000 |
|     |            |      |      |      |      |       |      |       | 1010070404                              |

#### 4.2 核算账号收支明细表

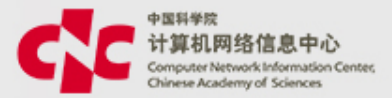

#### (2) 也可在报表中查询收支明细

~

|    | 自贝 > 枓岍项目 > 报表管埋 > 报表 | 表宣问   |              |                  |        |             |              |           |           |           |       |
|----|-----------------------|-------|--------------|------------------|--------|-------------|--------------|-----------|-----------|-----------|-------|
|    | 报表名称                  | 🙂 另存: | 为 \Lambda 导出 | ▲ 编辑仪表板          |        |             |              |           |           |           |       |
|    | 01.项目基本信息报表           |       |              |                  | 核算     | 账号经费收支清单报表  | Ę            |           |           | 2         | T 🔅 T |
|    | 02.项目人员信息报表           | 序号    | □ 核算账号编码 1   |                  |        | □ 业务单号 17   | □ 发生时间 17    | □ 业务类型 17 | □ 到位资金    | tē ⊟ 执 tē | ⊟ 冻 ↑ |
|    | 04.项目统计分类报表           |       |              |                  | □ 2019 | 190500521   | 2019-05-22   | □ 凭证      | 7122.65   | 0         | ⊡ 0   |
| Ł  | 05.核算账号基本信息报表         |       |              | □ 超声体膜和换能器计量测试-1 |        | ⊟ 190500635 | 2019-05-22   | □ 凭证      | ☐ -424    | 0         |       |
|    | 06.项目预算执行情况报表         | 17    | □ Y44B011341 |                  |        |             |              |           | ☐ 5000.01 |           |       |
| τ  | 07 按算账旦预管利日信自         |       |              |                  |        | ⊟ 190500670 | 2019-05-22   | □ 凭证      | 801.89    |           |       |
|    |                       |       |              |                  |        | - 190500919 | □ 2019-05-23 | □ 凭证      | -192      | □ 0       | ⊡ 0   |
|    | 07.坝目预算科目执行情况<br>く    |       |              |                  |        |             | 2013 03 23   |           | 2264.15   | □ 0       | ⊡ 0   |
| 5  | 08.核算账号预算执行情况         |       |              |                  |        | 190300028   | 190300028    | □ 凭证      | -480      | 0         | ⊟ 0   |
|    | 09.核算账号预算科目执行         |       |              |                  |        |             |              |           | 5660.38   | 0         | ⊟ 0   |
|    |                       |       |              |                  |        |             | □ 2019-03-20 | 口任证       | -720      | 0         | ⊟ 0   |
|    | 10.坝日经要收文演甲报表         |       |              |                  |        |             |              |           | 8490.57   | 0         | ⊟ 0   |
|    | 11.项目预算科目经费收支         |       |              |                  |        | 100200020   | □ 2019-02-20 | □ 任证      | -5200     | 0         | ⊡ 0   |
|    | 12.核算账号经费收支清单         | 18    | V44B131241   | □ 小样高频声学性能测试-1   | 2019   | 190300030   | 2019-03-20   |           | 61320.75  | 0         | ⊡ 0   |
|    | 10 林敏影日苏敏利日经表         | 10    |              |                  | 2013   | ☐ 190301466 | □ 2019-03-31 | □ 任证      | -720      | 0         | ⊟ 0   |
| -  | 13.依算账号测算科日经费         |       |              |                  |        |             |              |           | 8490.57   | 0         | ⊟ 0   |
| 资源 | 项目预算科目信息表 (项          |       |              |                  |        | □ 190400018 | □ 2019-04-10 | □ 凭证      | -320      | 0         | ⊟ 0   |
|    |                       |       |              |                  |        |             |              |           | 3773.58   | ⊡ 0       | ⊡ 0   |

▲ 14 ▼

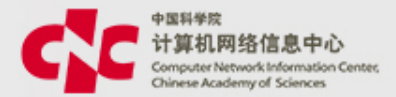

## (1) 项目及核算账号申请 菜单:科研项目 ->项目管理 ->项目信息管理 ->审批中

| <b>首页</b> > 项 | 而目信息管理   |          |            |         |          |                         |            |            |   |
|---------------|----------|----------|------------|---------|----------|-------------------------|------------|------------|---|
| 录入            | 复制项目     | 批量导入     | 我负责的 我参与   | 的项目清单   | 暂存的审批中   | 部门项目                    | 请输入项目名称或编码 | (          | ٦ |
|               |          |          |            |         |          |                         |            | 高级 🗸       |   |
| 序号            | 项目编码 🔷   | 项目名称 🜲   | 任务来源(大类) 🜲 | 项目负责人 🌲 | 承担部门 🜲   | 项目期间 🜲                  | 审批状态 🜲     | 经费总额(万元) 💠 | 盽 |
| 1             | Y9411E01 | 测试 20190 | 企业委托/大中型   | 818     | WORK-OL. | 2019-04-04 至 2021-04-23 | 审核中        | 333.00     | Ż |
| 2             | Y934T001 | 测试       | 地方任务/火炬计   | 1158    | POINTS.  | 2019-03-01 至 2019-03-21 | 审核中        | 10.00      |   |
|               |          |          |            |         |          |                         |            |            |   |

共2条 🔨 1 🔪 10条/页 🔍

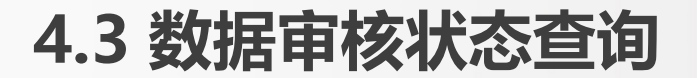

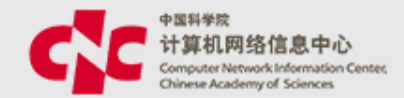

### (1)项目及核算账号申请 点击列表中的项目编号,在页面最下方,可以查看审批记录和 审批流程

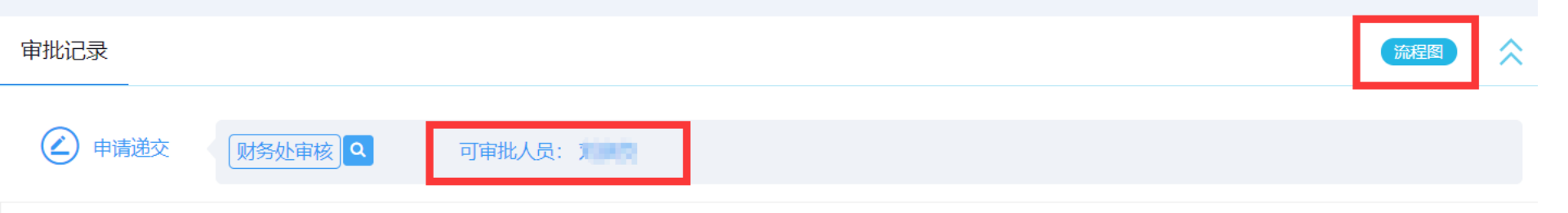

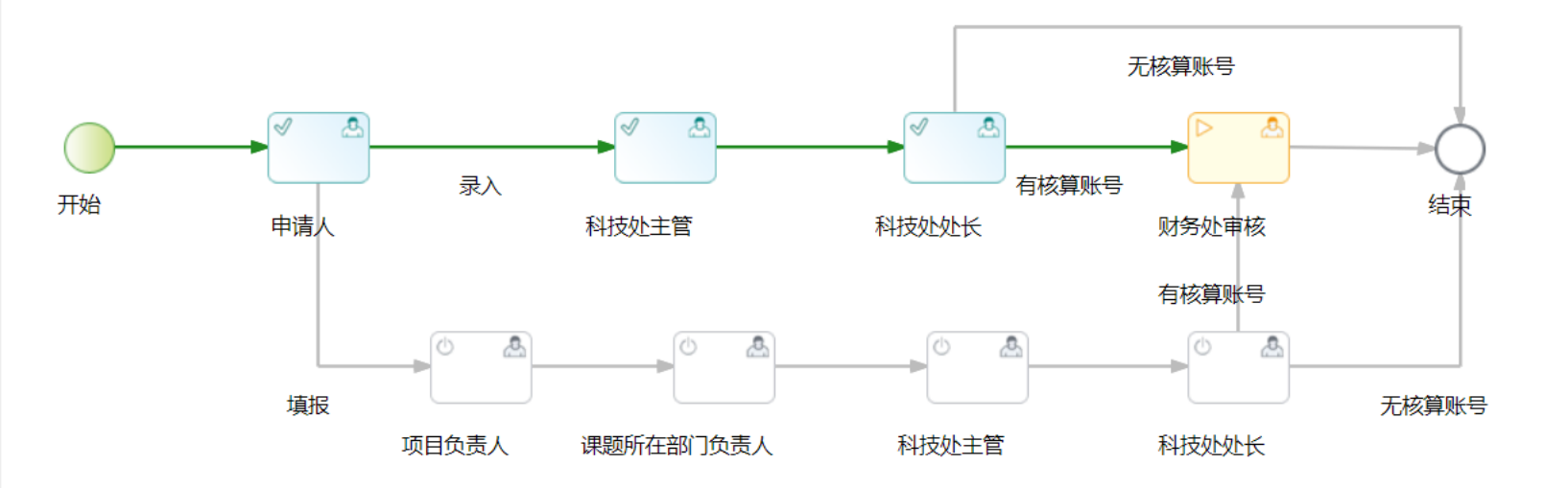

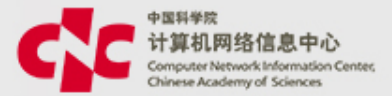

#### (2) 核算账号追加申请

#### 菜单: 科研项目 ->经费管理 ->核算账号及预算编制 ->审批中的账号

| 首页 > 核算账号管理 |                |                                        |          | _                   |          |              |
|-------------|----------------|----------------------------------------|----------|---------------------|----------|--------------|
| 新建 批量导入     |                | 查询 暂存的账籍                               | 导 审批中的账号 |                     |          |              |
| 核算账号编码 🌲    | 核算账号名称 🌲       | 所属项目 🍦                                 | 负责人 🜲    | 使用时间 🜲              | 经费总额(万元) | 当前审批人        |
| Y929890103  | INCOMENCIAL    | 01000000000                            | tild.    | 2010/01/2 2020/01   | 1.0      | 3.010        |
| Y929890101  | INCOMENCIAL    | 0100000000                             | tio .    | 2010/01/2 2020/01   | 1.0      | 3.010        |
| Y922870101  | 100200402.0028 | Scotten and the second second          | 168      | pressors 2 pressors | 100.00   | 678          |
| Y922870101  | 100203402.0038 | 80000000000000000000000000000000000000 | 68       | 2010/12/2010        | 100.00   | <b>W</b> (1) |
| Y9241E0202  | (Mark)         | 964                                    | 177.1    | SHORE & MARKET      | 0.00     | 68           |
| Y910002501  |                | SUBJECTION.                            | 6.0      | 10-01 ± 2020-10-01  | 10.00    | <b>#27</b>   |

点击核算账号编码后,可以查看详细的审核意见和流程图

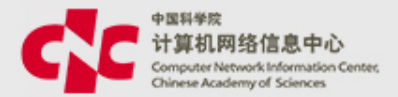

#### (3) 项目变更查询 菜单:科研项目 ->项目管理 ->项目信息管理 -> 点击需要变更的项目->项目看板 ->变更管理

| 首页 > 科研项目列 | 列表 > 项目看板 > 基本信息 > 3 | 逐更列表 |              |     |      |    |
|------------|----------------------|------|--------------|-----|------|----|
| 直接变更       | 打印变更申请单              | 变更记录 | 暂存的变更重重核中的项目 |     |      |    |
| 项目全称       |                      | 任务来源 | 项目期间         | 负责人 | 变更类型 | 当前 |
|            |                      |      | 暂无数据         |     |      |    |

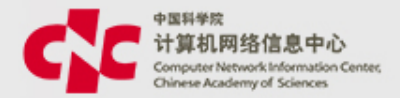

#### (4) 核算账号变更查询

菜单: 进入 科研项目 ->经费管理->核算账号及预算编制 ->点击需要查看的核算账 号->历史版本->变更中的账号

首页 > 核算账号管理 > 核算账号详情页面 > 核算账号变更列表 变更中的账号 5史版本 使用时间 状态 当前审批人 核算账号编码 核算账号名称 经费总额(万元) IN THE CONTRACTOR INCOMENDATION OF THE PROPERTY OF 100000-001 2014 DI 10 DI 10 DI 10 DI 0.00 100 B 2.1.1 And the second second second

#### 五、系统配置

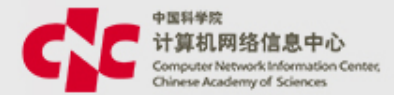

#### 为保障系统的正常使用,我们可以对系统进行一些配置。

5.1、外部单位参考库

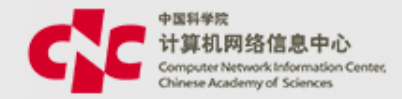

#### 路径: 科研项目》信息服务 外部单位参考库

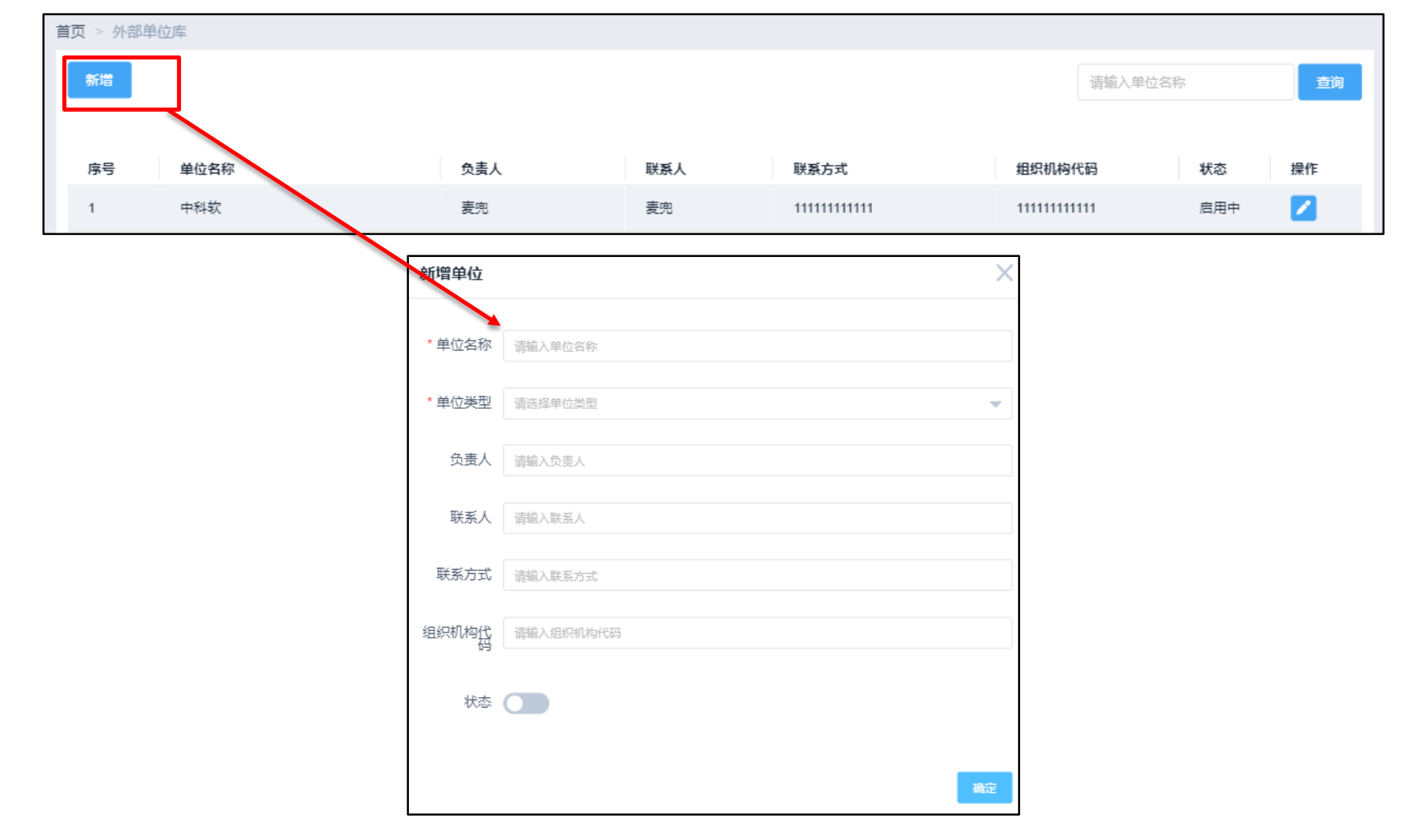

5.2、外部人员管理

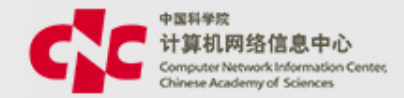

路径: 科研项目》信息》 外部人员参考 库

| 首页 > 外部人员库 |    |            |      |        |               |      |                       |             |      |         |    |
|------------|----|------------|------|--------|---------------|------|-----------------------|-------------|------|---------|----|
| 新増         |    |            |      |        |               |      |                       |             | 请输入姓 | 名或者所属单位 | 查询 |
| 学历         | 華袋 | 职称         | 职务   |        | 证件号           |      | 单位类型                  | 联系方式        |      | 状态      | 操作 |
| 本科         | 16 | <u>s</u> e | 产品助理 |        | 4152484652145 | 2954 | 联督企业、股份有限<br>公司、有限责任公 | 12547896523 |      | 启用中     |    |
|            |    |            | 新唱人员 |        |               |      |                       | ×           |      |         |    |
|            |    |            | * 姓名 | 请念入姓名  |               |      |                       |             |      |         |    |
|            |    |            | 子の年齢 | 请输入学历  |               |      |                       |             |      |         |    |
|            |    |            | 职称   | 请输入职称  |               |      |                       |             |      |         |    |
|            |    |            | 职务   | 请输入职务  |               |      |                       |             |      |         |    |
|            |    |            | 证件号  | 请输入证件  | 2             |      |                       |             |      |         |    |
|            |    |            | 单位类型 | 请选择单位的 | 检型            |      |                       | -           |      |         |    |
|            |    |            | 所属单位 | 请输入所属单 | 单位            |      |                       |             |      |         |    |
|            |    |            | 联系方式 | 请输入联系方 | Ĵzć           |      |                       |             |      |         |    |
|            |    |            | 状态   |        |               |      |                       |             |      |         |    |
|            |    |            |      |        |               |      |                       | 确定          |      |         |    |

#### 5.3、基础配置

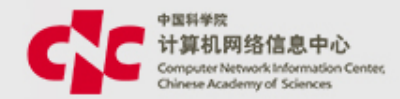

#### 路径:科研项目》基础配置》数据权限配置

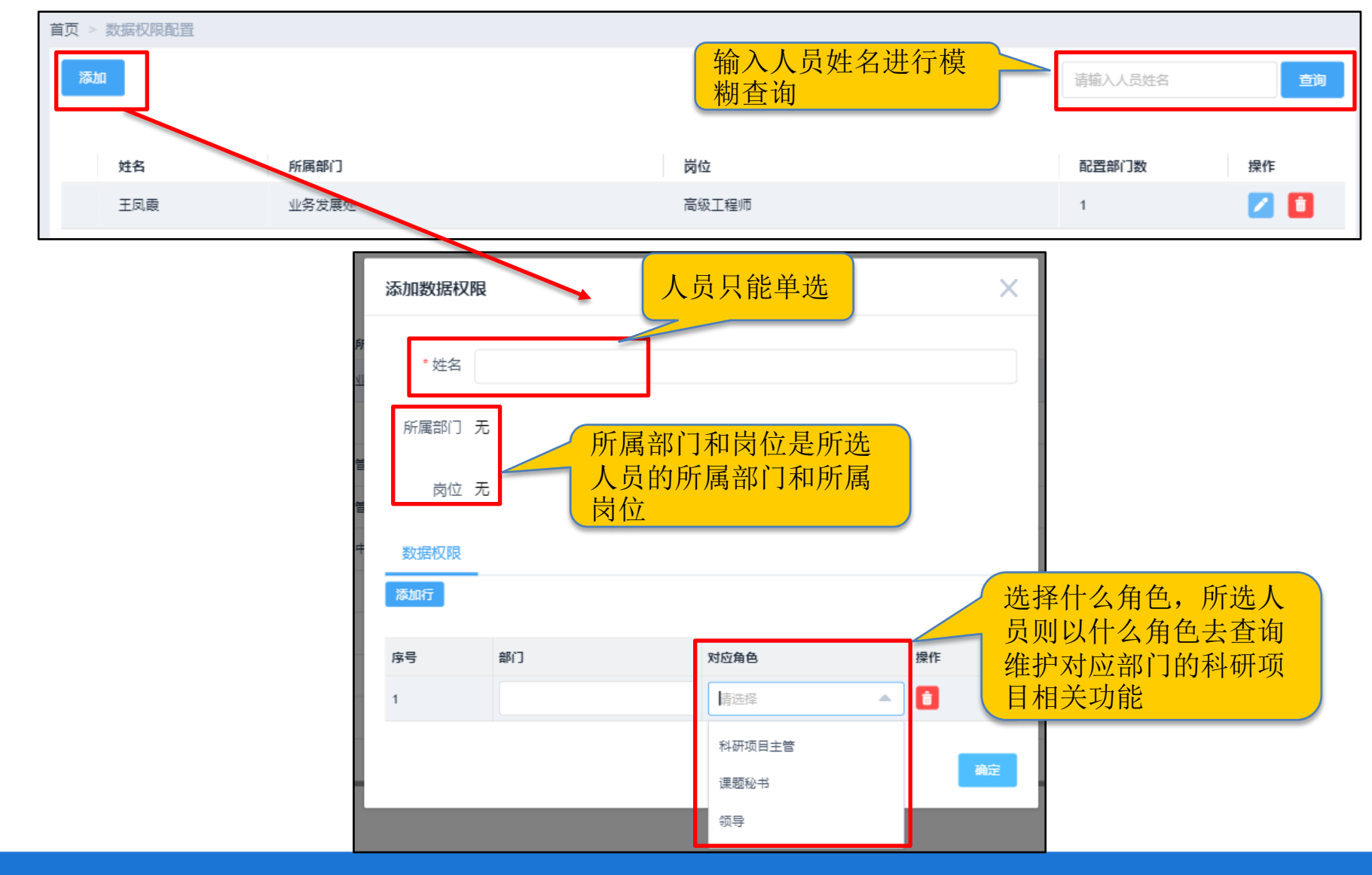

#### 5.3、基础配置

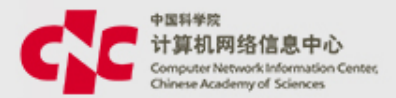

#### 路径:科研项目》基础配置》统计分类信息配置

| 首页 > {     | 任务来源配置         |      |      |      |          |      |       |      |      |
|------------|----------------|------|------|------|----------|------|-------|------|------|
| 新增         |                | 任务来源 | 统计分类 | 其他分类 | 请输入编码或名称 |      |       | ٩    | 高级 🗸 |
| <b>▼</b> 国 | 家任务            |      |      |      |          |      |       | 编辑   | 添加下级 |
|            | 自然科学基金课题       |      |      |      |          |      |       | 编辑   | 添加下级 |
| ▶ [        | 国家重大科技专项       |      |      |      | 编辑       | 添加下级 | 小类(4) | 统计分类 | 其他分类 |
| ▶          | 国家重点研发计划       |      |      |      | 编辑       | 添加下级 | 小类(0) | 统计分类 | 其他分类 |
| Þ          | 技术创新引导计划       |      |      |      | 编辑       | 添加下级 | 小类(0) | 统计分类 | 其他分类 |
| •          | 基地和人才专项        |      |      |      | 编辑       | 添加下级 | 小类(0) | 统计分类 | 其他分类 |
| ▶ [        | 国家(863)计划课题    |      |      |      | 编辑       | 添加下级 | 小类(2) | 统计分类 | 其他分类 |
| ▶ [        | 国家科技支撑(攻关)计划课题 |      |      |      | 编辑       | 添加下级 | 小类(0) | 统计分类 | 其他分类 |
| •          | 火炬计划国家级课题      |      |      |      | 编辑       | 添加下级 | 小类(0) | 统计分类 | 其他分类 |
| ▶ 4        | 星火计划国家级课题      |      |      |      | 编辑       | 添加下级 | 小类(0) | 统计分类 | 其他分类 |
| •          | 公益性行业科研专项      |      |      |      | 编辑       | 添加下级 | 小类(0) | 统计分类 | 其他分类 |

#### 5.3、基础配置

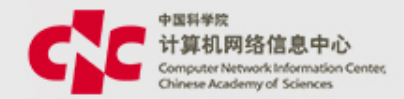

#### 路径:科研项目》基础配置》院内单位库

| 首页 > 院内单位库 |                 |    |         |    |
|------------|-----------------|----|---------|----|
| 新增         |                 |    | 请输入单位名称 | 查询 |
|            |                 |    |         |    |
| 序号 单位编码    | 单位名称            |    | 状态      | 操作 |
| 1 1111111  | 中国科学院数学与系统科学研究院 |    | 启用中     |    |
|            |                 |    |         |    |
|            | 新增院内的社          | ~  |         |    |
|            | 利·哈阮内中•         | ^  |         |    |
|            | 单位编码不允许重复       |    |         |    |
|            | * 单位名称 请输入单位名称  |    |         |    |
|            | 状态(停用)          |    |         |    |
|            |                 | 确定 |         |    |

#### 5.6、基础配置

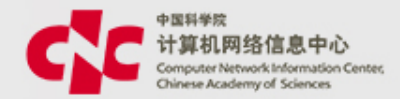

#### 路径:科研项目》基础配置》 预算科目配置

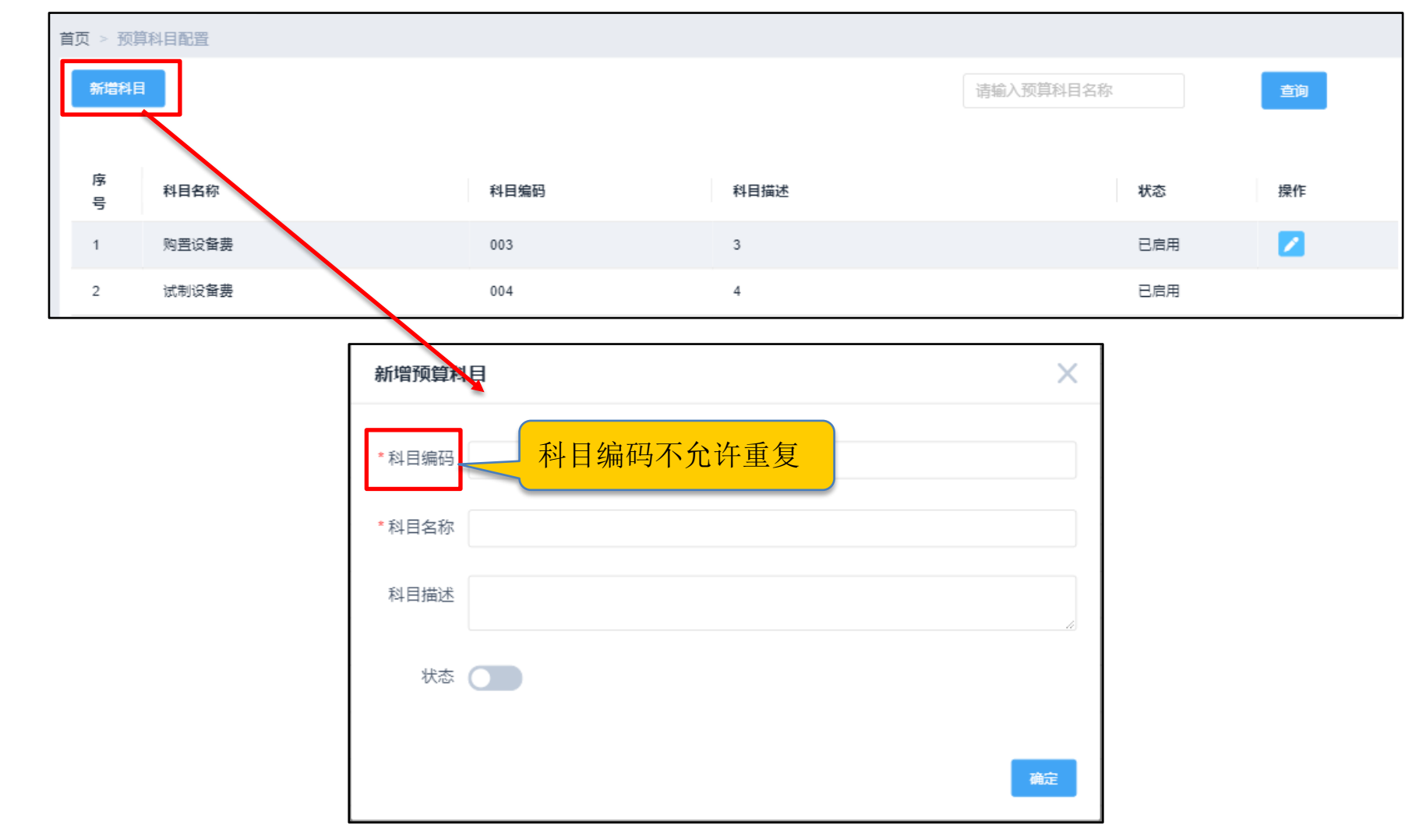

### 5.7、基础配置

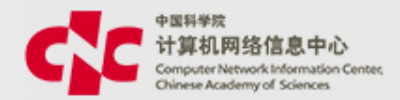

#### 路径:科研项目》基础配置》 预算模板配置

| 首页 > 预算模板配置<br>新増模板<br>構 | (击按钮,去往新增<br>[板页面 |               | 请输入预算模板名称              |
|--------------------------|-------------------|---------------|------------------------|
| 编码                       | 任务来源              | 模板名称          | 状态操作                   |
| BT180301                 | 国家重大科技专项          | 高技术应用项目预算模板 详 | ▲ 一個 「「「」」」「「」」」」」」」」」 |
| BT180401                 | 重大项目              | 公益性行业专项预算模板   | 启用中                    |
| BT180402                 | 国家重点研发计划          | 国防领域重大专项预算模板  | 启用中                    |
| BT180200001              | 中国科学院任务           | 973计划预算模板     | 启用中                    |
| BT180403                 | 院重点部署项目           | 测试模板 (勿用)     | 启用中                    |
|                          |                   |               | 共5条 〈 1 〉 10条/页 🔻      |

#### 5.8基础配置

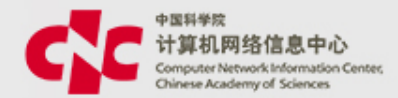

#### 路径:科研项目》基础配置》 预归档清单模板配置

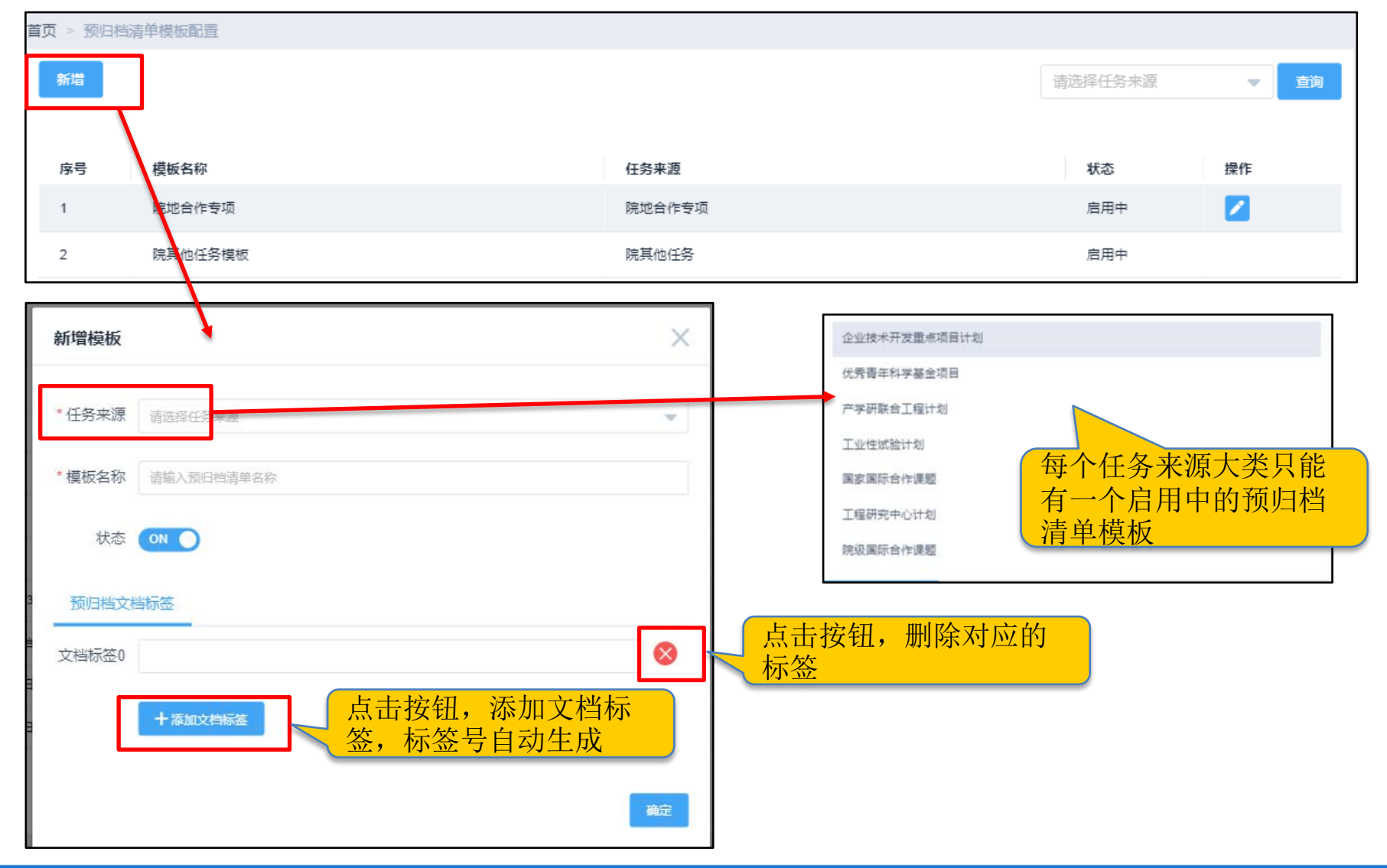

#### 5.9、基础配置

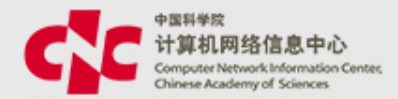

#### 路径:科研项目》基础配置》任务来源小类配置

| 小类 1          |
|---------------|
| 只有末级节点才可以添加小类 |
| 点击"小类",去往任    |
| 务来源小类页面       |
|               |
|               |

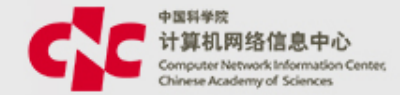

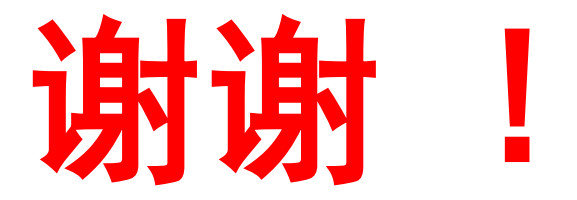

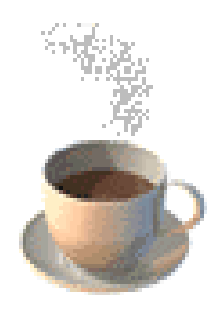

#### 欢迎提出您的宝贵意见!